# Krajinářská astrofotografie

# Obsah

| Jak získat snímky?                                | 2  |
|---------------------------------------------------|----|
| Nastavení fotoaparátu:                            | 2  |
| Startrails (hvězdné stopy)                        | 3  |
| Mozaika                                           | 4  |
| Běžná mozaika (panorama)                          | 4  |
| Little planet (malá planeta)                      | 5  |
| Okno/díra do oblohy                               | 6  |
| Časosběrné video (timelapse)                      | 6  |
| Zpracování snímků                                 | 7  |
| Hromadné zpracování fotek pomocí Adobe Lightroom: | 7  |
| Timelapse pomocí Adobe Premiere Pro CC            | 10 |
| Mozaiky v PT Gui                                  | 13 |
| Mozaiky v Hugin (freeware)                        | 16 |
| Postprocessing pomocí Adobe Photoshop             | 20 |
| Zpracování 360° projekce                          | 24 |

# Jak získat snímky?

Nejprve je důležité vybrat si, co člověk chce fotit (promyslet kompozici, využít nějakého neobvyklého jevu, etc.). Je důležité také mít potřebné vybavení:

- digitální zrcadlovku nebo kompakt s možností manuálního nastavení
- stativ (nejlépe s kulovou hlavou, ale záleží na majiteli)
- drátěnou spoušť (náhradou je speciální firmware pro zrcadlovky Magic Lantern, který naučí foťák pracovat s intervalometrem a umí spoustu dalších funkcí, ovšem jsou zaznamenány případy, kdy tento firmware poškodil zrcadlovku. Já jej však používám několikátým rokem a neměl jsem s ním problém. (20)

## Nastavení fotoaparátu:

Volíme co nejsvětelnější objektiv (se světelností kolem f/ 2.8 a lepší, tedy s nižším číslem). Nastavíme režim **M nebo Bulb** (podle drátěné spouště). ISO volíme podle fotoaparátu v závislosti na vzrůstajícím šumu. U novějších zrcadlovek můžeme u mozaiky klidně dát i 3200 a vyšší (u FF se nemusíte bát to podle podmínek vystřelit i na 10 000), ale při časosběrném videu tak do 2000, ale vše záleží na autorovi fotky. U mozaiky si můžeme dovolit vyšší ISO, neboť výsledná fotografie má vysoké rozlišení a šumová zrna se tak zmenšují. Clonové číslo nedáváme co nejmenší, ale alespoň o jeden krok přicloníme.

Vyvážení bílé nemusíme nijak měnit, to se dá nastavit v Adobe Lightroom. Fotíme do formátu RAW!!!!

Délku expozice volíme podle použitého ohniska a podle typu výsledné fotografie (časy platí pro APS-C snímač):

8 mm – 25 nebo 30 s (často užívané ohnisko na startrails)

12 mm – 20 s (takovéto ohniska se často používají na časosběry)

18 mm – 13 s (perfektně se hodí na mozaiky)

35 mm - 6 nebo 8 s (mozaiky s většími detaily)

U všech mozaik je důležité, aby se sousední snímky překrývaly alespoň z 1/3. Pokud se nepřekrývají vůbec, tak je nelze složit.

!!!! Neberte můj návod doslovně...experimentování se meze nekladou!!!! 😊

#### Startrails (hvězdné stopy)

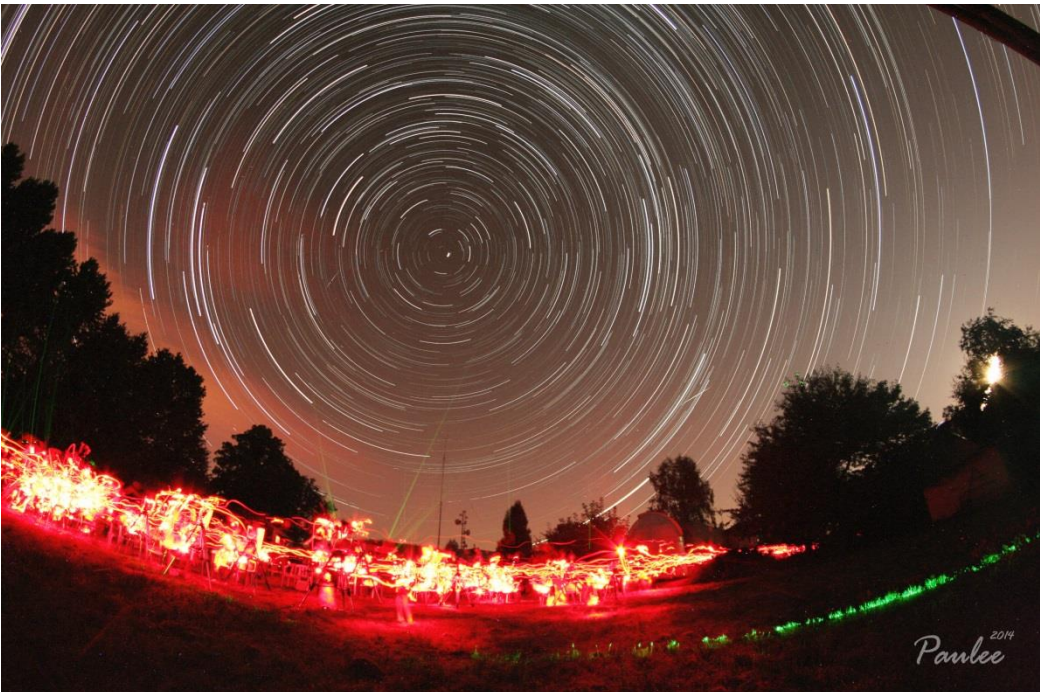

Jedná se o fotku, která je složená z několika desítek fotek. Nejdůležitější je vybrat dobré ohnisko pro chtěnou kompozici. Velmi oblíbené jsou fotografie, kdy je fotoaparát namířen na Polárku.

Focení spočívá ve zvolení toho nejdelšího expozičního času (30 s u většiny fotoaparátů), mírného přiclonění objektivu a zvolení ISO cca 1600 (podle šumu a přepálení snímků). Důležité je pořádně si promyslet kompozici (a nafotit pár dark snímků pro kalibraci). Focení Startrails nemá smysl, pokud přes oblohu přechází větší oblačnost. Tyto fotky lze také využít na vytvoření časosběrného videa. Fotoaparát necháváme fotit několik hodin (podle toho, jak dlouhé linie hvězd chceme). Pro největší efekt ho můžeme nechat cvakat celou noc. Je zde i velká šance, že člověk uloví nějaký meteor nebo jasnou družici. © Startrails se zpracovávají v programu *Startrails*, který je veřejně dostupný. Návod na něj nepřikládám, protože do programu stačí nahrát snímky a dark snímky pro odstranění šumu a program si vše zpracuje automaticky.

#### !! Důležité je, aby se po celou dobu exponování s fotoaparátem nehýbalo!!!

#### Mozaika

Jedná se o fotku složenou z několika fotek, které jsou "slepeny" k sobě. Jedná se o fotku s velmi vysokým rozlišením (př. 15 000px x 10 000px). Mozaiky se používají kvůli neutralizaci tepelného šumu. Je několik základních typů mozaik, které se často používají.

#### Běžná mozaika (panorama)

Fotka složená třeba z 10-40 fotek (v závislosti na velikosti pole). Začíná se fotit tam, kde hvězdy zapadají. Fotí se tedy od zemi (horizontu) a od západu a postupuje se poté v řadách nahoru.

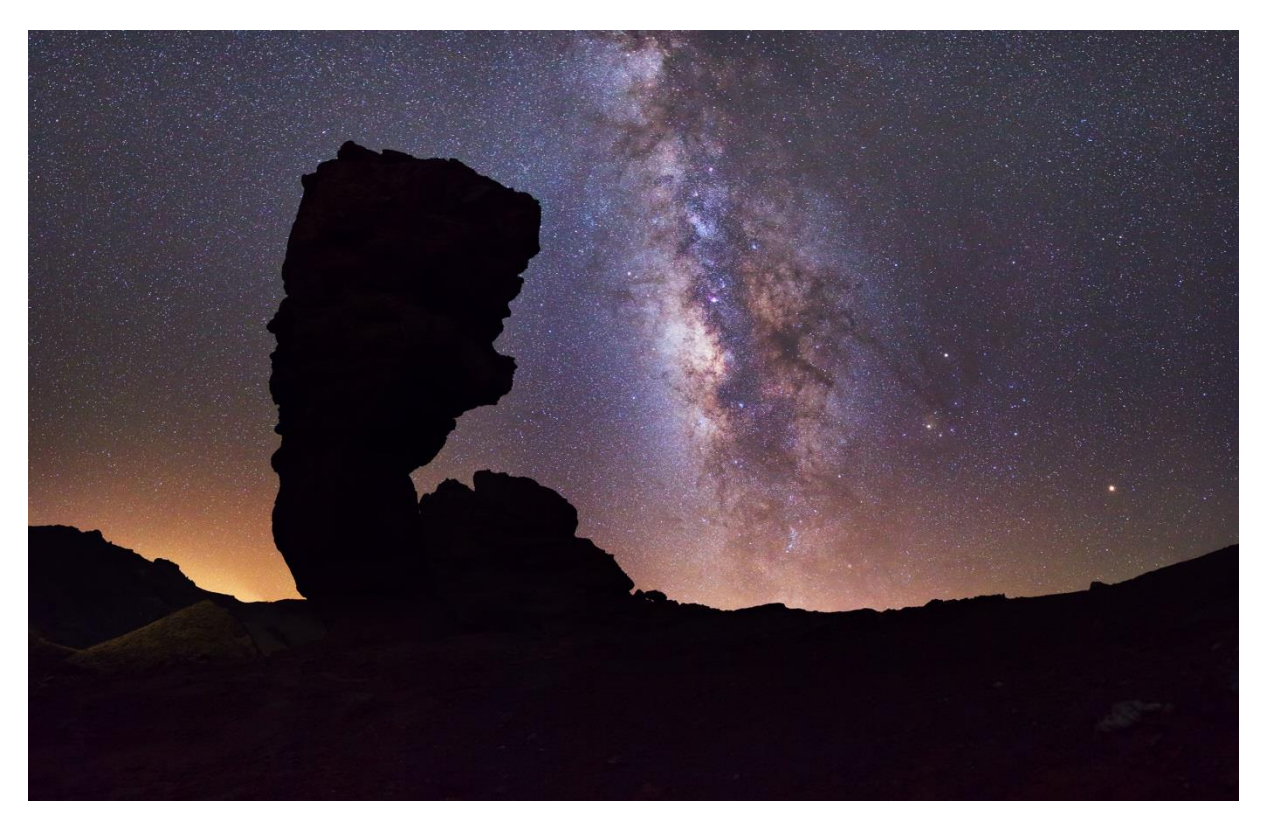

Jedná se o mozaiku z Tenerife, která je složena z dvou řad fotografií. Foceno pomocí Canon EOS 60 D a objektivu Sigma 18-35 mm f:/1.8

## Little planet (malá planeta)

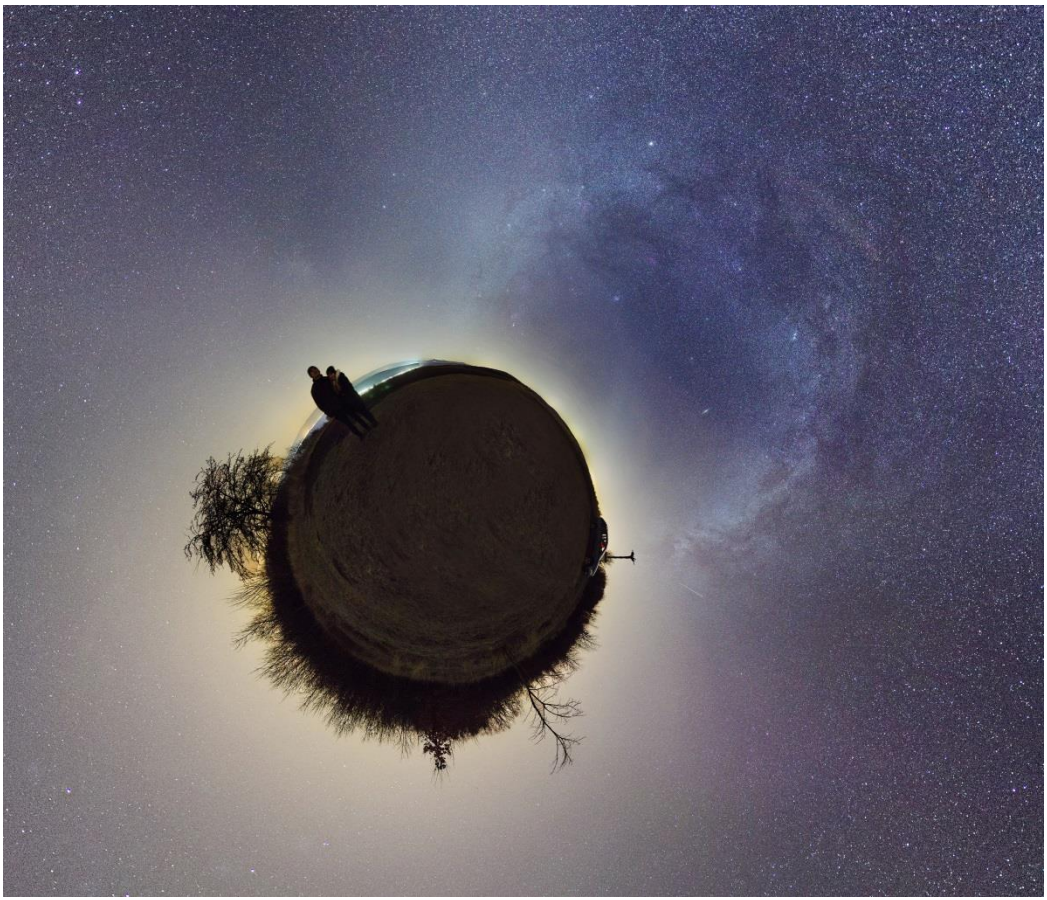

Jedná se o typ mozaiky, který se začíná fotit někde od poloviny oblohy (od místa, kde je to zhruba půl cesty od zenitu k horizontu) a končí se zemí. Samozřejmě v noci je se zemí trochu problém, a proto se místa, která se nedají nafotit, dodělají klonovacím razítkem v PS, ale o tom víc ve zpracování.

#### Okno/díra do oblohy

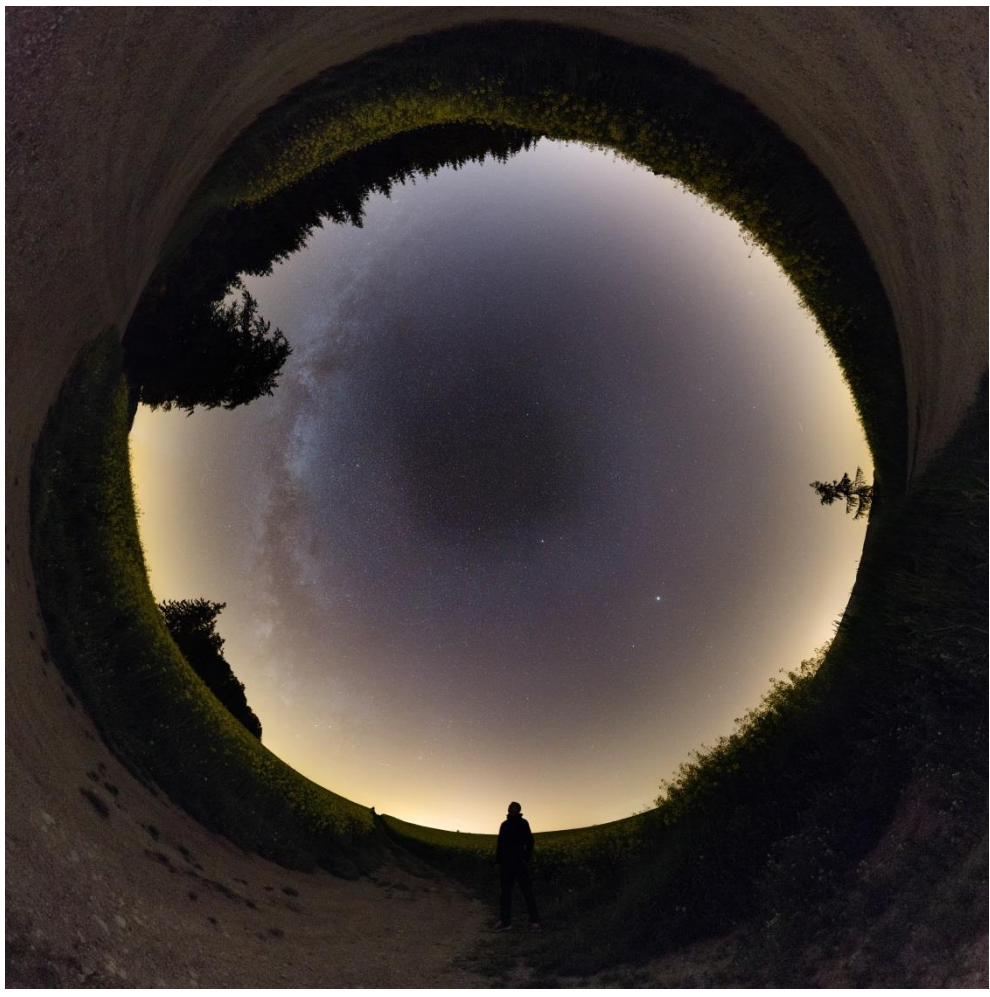

Projekčně se jedná o stejný typ mozaiky jako je *little planet*, ale zde se začíná fotit od západního horizontu. Pak se dělají řady do té doby než se nafotí celá obloha.

## Časosběrné video (timelapse)

Jde o video, které v několika desítkách sekund dokáže zaznamenat celou noc/den. Najde se správná kompozice a expozice se nastaví podle snímaného objektu (přes den jsou to tisíciny sekundy, v noci několik sekund, ale ne moc, aby hvězdy nebyly moc rozmazané), v noci se také volí ISO úměrně šumu a mírně se objektiv přicloní. Fotoaparát je nejčastěji na stativu (vznikají pak statické snímky), ale existují i různá vozítka a montáže, pomocí kterých lze docílit více dynamického timelapse.

Příklady některých timelapse a videí, kde lze timelapse najít:

https://www.youtube.com/watch?v=inu0jPEzmFo

https://www.youtube.com/watch?v=cq\_Uu7yFihg

https://www.youtube.com/watch?v=X4r5fxbi7Tg

# Zpracování snímků

## Hromadné zpracování fotek pomocí Adobe Lightroom:

 $File \rightarrow Import \ photos \ and \ video \rightarrow Najít zdrojovou \ oblast \ fotek \ (flash, HDD, etc.) \rightarrow označit fajfkou fotky, které chci importovat a poté kliknout na$ *import* 

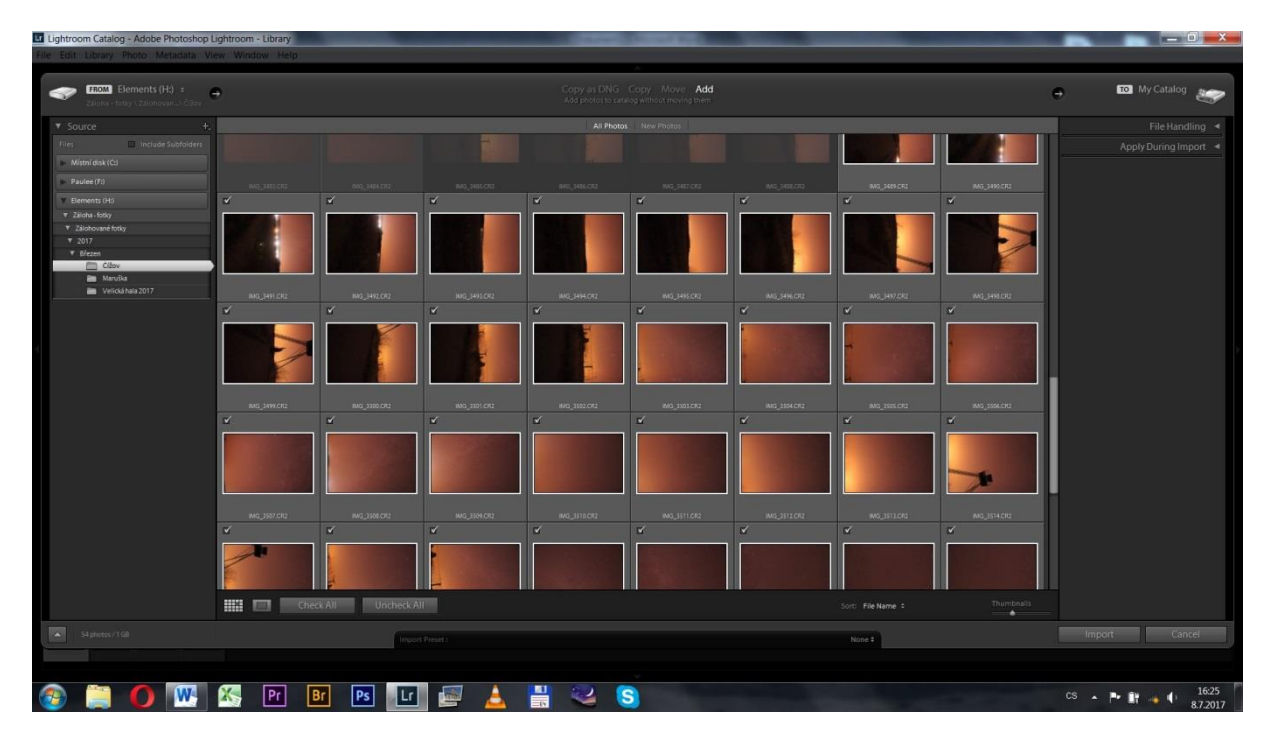

Pokud je to nezbytné, tak lze nyní fotky hromadně otočit, ale to jde i poté. Pokud nejsou nezbytné nějaké úpravy, tak kliknout na *develop*.

Nyní před sebou máme lištu se základními úpravami, které lze aplikovat hromadně.

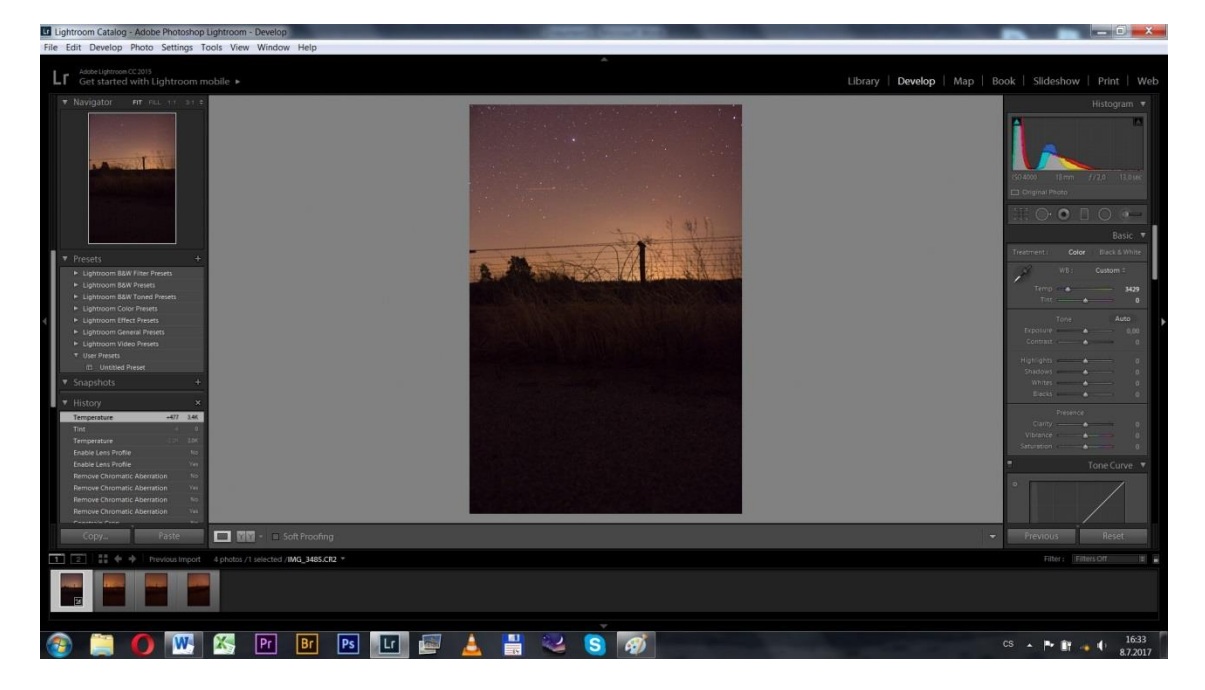

Uprostřed vidíme upravovanou fotku, dole fotky, které jsme si naimportovali. Vpravo pak vidíme základní lištu s úpravami. Nahoře v té liště vidíme *histogram* a základní údaje o fotce.

Mezi základními úpravami najdeme úpravu vyvážení bílé (*white balance*) expozice (*exposure*), *kontrastu, vytažení stínů, saturace apod*. Důležité jsou pak úpravy, které jsou níže v té liště: redukce šumu (*noise reduction*), odstranění chromatické aberace, úpravy profilu objektivu.

Pokud budeme zpracovávat mozaiku, tak doporučuji *Shadows* dát asi na 20, v *noise reduction* dát *luminance* na 20 a zaškrtnout odstranění chromatické aberace.

Pokud chceme aplikovat některé z úprav na všechny fotky, tak označíme všechny fotky (CTRL + A) a klikneme na tlačítko *sync*, které je vpravo dole.

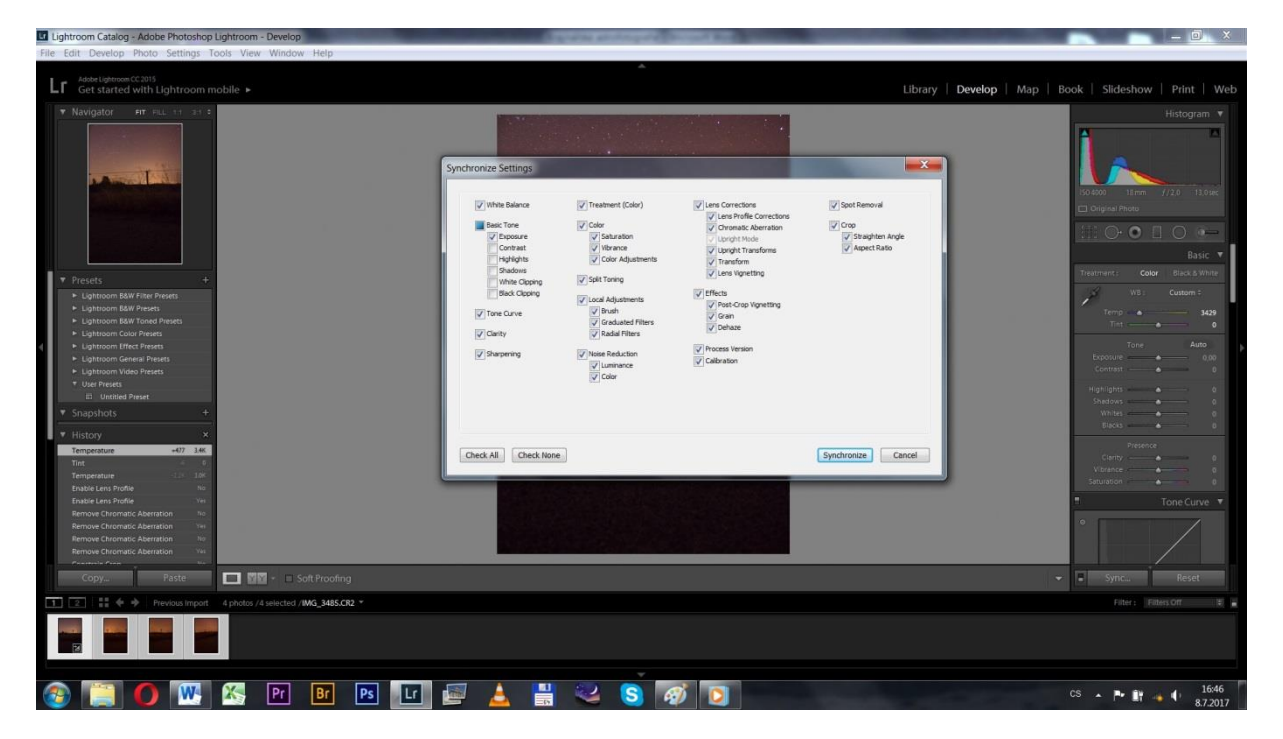

V nabídce vybereme úpravy, které chceme aplikovat na všechny označené fotky, poté klikneme na tlačítko *synchronize*.

Pokud máme provedeny všechny úpravy, tak přejdeme k exportu fotek:  $file \rightarrow export$ 

| Lightroom Catalog - Adobe Photoshop Lightroom - Develop                                                                                                    |                                    | Course on Anna and Anna and Anna and Anna and Anna and Anna and Anna and Anna and Anna and Anna and Anna and An                                         |                                                                                                    |
|----------------------------------------------------------------------------------------------------|------------------------------------|----------------------------------------------------------------------------------------------------|----------------------------------------------------------------------------------------------------|
| File Edit Develop Photo Settings Tools View Window Help                                                                                                    |                                    |                                                                                                    |                                                                                                    |
| <ul> <li>Joint Interior (* 201)</li> </ul>                                                                                                    |                                    |                                                                                                    |                                                                                                    |
| Get started with Lightroom mobile >                                                                                                    |                                    |                                                                                                    | Develop   Map   Book   5lideshow   Print   Web                                                                                                    |
| • Nasigator - en ella (el 1913)                                                                                                    | Export 4 Files                     |                                                                                                    | Histogram •                                                                                                    |
|                                                                                                    | Export To                          | n (Hard Drive •)                                                                                                    | (50.650) (17.667) (7.2.5) (13.566)<br>[13.669] (Toola                                                                                                    |
|                                                                                                    | Lightroom Presets     User Presets | Copert Location     Door the Speeds fidder                                                                                                    | 805C V                                                                                                    |
| Posses     Services     Liphrozen B&R Film Privats     Liphrozen B&R Film Privats     Liphrozen B&R Film Privats     Liphrozen B&R Film Privats     Liphrozen B&R Film Privats     Liphrozen B&R Film Privats |                                    | Feder: Friffman : Holdens bak obt a ten ein Ad Syn ed 2017 Und * General-<br>Part # SubMater: Immur<br>Add to Tex Contexp<br>Subfrig Tex: Add and te do | Here State                                                                                                    |
|                                                                                                    |                                    | Arone Te Person     Arone Te Person     Cana ten     Arone Te Marine     Arone Te Marine                                                                | Protocol         400           Contrat         600           Contrat         0           Protocol         0           Protocol         0           Protocol         0           Protocol         0           Protocol         0           Protocol         0 |
| History     Kergenetined Drive 8.2.2017 MISSN2     Hergenetine     There is                                                                                                    | Add                                | V Video                                                                                                    | Barst — 4<br>Provost<br>Carty — 4<br>Vitarera — 4                                                                                                    |
| Terrovantar 55 124<br>Dataid cans Thothe 50<br>Dataid cans Thothe 50<br>Permane Domain & Constantiation 54<br>Permane Domain & Constantiation 54<br>Permane Domain & Constantiation 54                        | Flug-in Manager                    |                                                                                                    | • tone Curve •                                                                                                    |
| Copy Paste III Soft Fronting                                                                                                    |                                    |                                                                                                    |                                                                                                    |
| T 2 1 + + + Previous Import A photos / 4 selected /IMG_3485.CR2                                                                                                    |                                    |                                                                                                    | Film (Film Of F                                                                                                    |
|                                                                                                    |                                    |                                                                                                    |                                                                                                    |
| 🚳 🛄 🚺 🚾 🔣 Pr 📑                                                                                                    | Ps 🔽 🖻 🛓                           | 🔡 🐸 🔕 👰 💽                                                                                                    | CS 🔺 🏲 🗊 👍 🌗 1654<br>87.2017                                                                                                    |

Vybereme cílovou oblast fotek a scrollujeme dolů.

| Export To         | : Hard Drive 🔻                                                                                                    |
|-------------------|----------------------------------------------------------------------------------------------------|
| set:              | Export 4 Files                                                                                                    |
| Lightroom Presets | ▼ File Settings                                                                                                    |
| User Presets      | Image Format: TIFF  Compression: None                                                                                                    |
|                   | Color Space: sRGB   Bit Depth: 16 bits/component                                                                                                    |
|                   | ▼ Image Sizing                                                                                                    |
|                   | Resize to Fit:       Width & Height       Don't Enlarge         W:       1000       H:       1000       pixels       Resolution:       240       pixels per inch |
|                   | ▼ Output Sharpening                                                                                                    |
|                   | Sharpen For: Screen  Amount: Standard                                                                                                    |
|                   | ▼ Metadata                                                                                                    |
|                   | Include: All Metadata                                                                                                    |
| Add Remove        | Remove Person Info     Remove Location Info     Write Keywords as Linktroom Hierarchy                                                                            |

Ve *File Settings* nastavíme formát na *TIFF* (pokud budeme pokračovat s úpravami fotek (skládání, Startrails, etc.), kompresi nechceme (*none*), *color space* necháme a bitovou hloubku dáme co největší (*16 bits*). *Image Sizing, Output Sharpening* a *Watermarking* necháváme nezaškrtlé , *Post Processing* necháme *Do nothing*.

 $\rightarrow export$ 

# Timelapse pomocí Adobe Premiere Pro CC

Po spuštění Adobe Premiere Pro se nám objeví nastavení nového projektu. Nastavení necháme.

| Adobe Premiere Pro CC 2015                       | Equates anticopale incost Ref.                                | -0=                             |
|--------------------------------------------------|---------------------------------------------------------------|---------------------------------|
| File Edit Clip Sequence Marker Title Window Help |                                                               |                                 |
|                                                  |                                                               |                                 |
|                                                  |                                                               |                                 |
|                                                  | New Digiet                                                    |                                 |
|                                                  |                                                               |                                 |
|                                                  | Name Tritter                                                  |                                 |
|                                                  | Location: C.Waers/Paulee/Dokumenty                            |                                 |
|                                                  | General Scratch Disks                                         |                                 |
|                                                  | Wileo Rendering and Playback                                  |                                 |
| l la la la la la la la la la la la la la         | Renderer: Mercury Playback Engine GPU Acceleration ( 🖛        |                                 |
|                                                  |                                                               |                                 |
|                                                  |                                                               |                                 |
|                                                  |                                                               |                                 |
|                                                  |                                                               |                                 |
|                                                  | Depey romat: Audo sampes                                      |                                 |
|                                                  |                                                               |                                 |
|                                                  |                                                               |                                 |
|                                                  |                                                               |                                 |
|                                                  | Dapay the project term name and label color for all instances |                                 |
|                                                  |                                                               |                                 |
|                                                  |                                                               |                                 |
|                                                  |                                                               |                                 |
|                                                  | and a second second                                           |                                 |
|                                                  |                                                               |                                 |
|                                                  |                                                               |                                 |
|                                                  |                                                               |                                 |
|                                                  |                                                               |                                 |
|                                                  |                                                               |                                 |
| 📀 🛄 🚺 🟹 🐨 🔛 🖬 💌                                  | 🖬 🛃 🛔 📽 😒                                                     | CS → P+ E 10 4 1014<br>1772,001 |

 $File \rightarrow New \rightarrow Sequence$ 

| Adobe Premiere Pro CC 2015 - C:\Users\Paulee\Dokumenty\Untitled * |                                  | and and the party of the same time to be a same to be a same to be a same to be a same to be a same to be a sa        |        |          | - 0 <b>-</b> ×- |
|-------------------------------------------------------------------|----------------------------------|----------------------------------------------------------------------------------------------------|--------|----------|-----------------|
| File Edit Clip Sequence Marker Title Window Help                  |                                  |                                                                                                    |        |          |                 |
|                                                                   | New Sequence                     | and the second second second                                                                                          | X      |          |                 |
| Source: (no clips) Effect. Controls 🚊 Audio Clip Mixer Mc         |                                  |                                                                                                    |        |          |                 |
|                                                                   | Sequence Presets Settings Tracks |                                                                                                    |        |          |                 |
| (no clip selected)                                                |                                  |                                                                                                    |        |          |                 |
|                                                                   | Available Presets                | Preset Description                                                                                                    |        |          |                 |
|                                                                   | Canon XE MPEG2                   | For editing with IEEE1394 (FireWire/LLINK) HDV equipment.<br>16:9 progressive-scan 1080p HD video at 29.97 frames per | ·      |          |                 |
|                                                                   |                                  | second.                                                                                                    |        |          |                 |
|                                                                   |                                  | 48kHz audio.<br>Dron-Frame Timecode numbering                                                                         |        |          |                 |
|                                                                   | DV-24F                           | brop mane miceoac nambering.                                                                                          |        |          |                 |
|                                                                   | T DV - PA                        |                                                                                                    |        |          |                 |
|                                                                   | Standard 32kHz                   |                                                                                                    |        |          |                 |
|                                                                   | Standard 48kHz                   |                                                                                                    | ·      |          |                 |
|                                                                   | Widescreen 32kHz                 | General                                                                                                    | A      |          |                 |
|                                                                   | Widescreen 48kHz                 | Editing mode: HDV 1080p                                                                                               |        |          |                 |
|                                                                   | DVCPRO50                         | Timebase. 29,971ps                                                                                                    |        |          |                 |
|                                                                   | DVCPROHD                         | Video Settings                                                                                                    |        |          |                 |
|                                                                   | 👻 🖿 HDV                          | Frame rate: 29,97 frames/second                                                                                       |        |          |                 |
|                                                                   | Pi HDV 1080i25 (50i)             | Pixel Aspect Ratio: HD Anamorphic 1080 (1.333)                                                                        |        |          |                 |
|                                                                   | HDV 1080(30 (60))                | Heids: No Heids (Progressive Scan)                                                                                    |        |          |                 |
|                                                                   | P HDV 1080p24                    | Audio Settings                                                                                                    |        |          |                 |
|                                                                   | P HDV 1080p25                    | Sample rate: 48000 samples/second                                                                                     |        |          |                 |
| 00,00,00,00                                                       | P HDV 1080p30                    | Default Sequence                                                                                                    | Per 10 |          |                 |
| Project: Untitled = Media Browser Libraries Info                  | HDV 720p24                       | Total video tracks: 3<br>Master track type: Stereo                                                                    |        |          |                 |
| E Untitled provot 481 of 481                                      | HDV 720p25                       | Audio Tracks:                                                                                                    |        |          |                 |
|                                                                   | Mobile 8. Devices                | Audio 1: Standard<br>Audio 2: Standard                                                                                |        |          |                 |
|                                                                   | PED R3D                          | Audio 3: Standard                                                                                                    |        |          |                 |
|                                                                   |                                  |                                                                                                    |        |          |                 |
|                                                                   |                                  |                                                                                                    |        |          |                 |
|                                                                   |                                  |                                                                                                    |        |          |                 |
| JMG_6515.jpg 5:00 IMG_6516.jpg 5:00 IMG_6517.jpg                  |                                  |                                                                                                    |        |          |                 |
| Received Received Received                                        |                                  |                                                                                                    |        |          |                 |
| Internet Internet Internet                                        |                                  |                                                                                                    |        |          |                 |
| Mittheadeds Mittheadeds Mitthead                                  | Sequence name: Sequence 01       |                                                                                                    |        |          |                 |
|                                                                   |                                  |                                                                                                    |        |          |                 |
| 1MG 6518.jpg 5:00 IMG 6519.jpg 5:00 IMG 6520.jpg                  |                                  |                                                                                                    | Cancer |          |                 |
|                                                                   |                                  |                                                                                                    |        |          |                 |
| i≘≡∡∩ — ∧                                                         | 1 T 🗄                            |                                                                                                    |        |          |                 |
| @                                                                 |                                  |                                                                                                    |        |          |                 |
| 🚳 📋 🚺 🚺 💌 🔛                                                       | Br Ps Lr 🗾 🛓                     | 🔡 🐸 😴 🛷                                                                                                    |        | cs 🔺 🏴 🖡 | 11:16           |

V Sequence presents nastavíme HDV 1080p 30 a přejdeme do settings, kde vše nastavíme podle screenshotu.

| New Sequence                                                                                                    |                                                             |
|----------------------------------------------------------------------------------------------------|-------------------------------------------------------------|
|                                                                                                    |                                                             |
| Sequence Presets                                                                                                    | Settings Tracks                                             |
| Editing Mode:                                                                                                    | Custom 👻                                                    |
| Timebase:                                                                                                    | 29,97 frames/second                                         |
| Video                                                                                                    |                                                             |
| Frame Size:                                                                                                    | 1920 horizontal 1080 vertical 16:9                          |
| Pixel Aspect Ratio:                                                                                                    | Square Pixels (1.0)                                         |
| Fields:                                                                                                    | No Fields (Progressive Scan)                                |
| Display Format:                                                                                                    | 29.97 fps Drop-Frame Timecode                               |
| Audio                                                                                                    |                                                             |
| Sample Rate:                                                                                                    | 48000 Hz 🗸                                                  |
| Display Format:                                                                                                    | Audio Samples                                               |
| Video Previews                                                                                                    |                                                             |
| Preview File Format:                                                                                                    | I-Frame Only MPEG  Configure                                |
| Codec:                                                                                                    | MPEG I-Frame                                                |
| Width:                                                                                                    | 1920 <b>2</b> Recet                                         |
| Height:                                                                                                    | 1080                                                        |
| Maximum Bit De                                                                                                    | pth Maximum Render Quality                                  |
| ✓ Composite in Lin                                                                                                    | ear Color (requires GPU acceleration or max render quality) |
| Display Format:<br>Audio<br>Sample Rate:<br>Display Format:<br>Video Previews<br>Preview File Format:<br>Codec:<br>Width:<br>Height:<br>Maximum Bit De<br>✔ Composite in Lin | 29.97 fps Drop-Frame Timecode                               |

Na horní liště nastavíme *Editing* a vlevo dole se nám objeví knihovna, kam můžeme nahrát zdrojové snímky → pravým klikem dáme *import*, najdeme složku s obrázky (už upravené JPEGy), označíme první snímek a zaškrtneme *image sequence* 

Klikněte na *Keep existing settings*. Sekvenci přesuneme do pracovní plochy (pravý dolní roh) Poté klikneme na *Effect controls* a klikneme na sekvenci, kterou chceme upravovat. Poté klikneme na *Motion*, Scale a upravíme tak, aby se nám co nejvíce ze záběru vlezlo do parametrů našeho timelapse.

| Adobe Premiere Pro CC 2015 - C:\          | Users\Paulee\Dokumenty\Untitled *                                                                                |                    | Concession of the local division of the local division of the loca |                                   |                                     | — 0 <mark>— X</mark>    |
|-------------------------------------------|----------------------------------------------------------------------------------------------------|--------------------|----------------------------------------------------------------------------------------------------|-----------------------------------|-------------------------------------|-------------------------|
| Eile Edit Clip Sequence Marker            | <u>T</u> itle <u>W</u> indow <u>H</u> elp                                                                        |                    |                                                                                                    |                                   |                                     |                         |
|                                           |                                                                                                    |                    |                                                                                                    |                                   |                                     |                         |
| Source: (no clips) Effect Contr           |                                                                                                    |                    | Program                                                                                                    | : Sequence 01 =                   |                                     |                         |
|                                           |                                                                                                    |                    | 00:00:10:00                                                                                                    |                                   |                                     |                         |
| Master * IMG_6059.jpg   Sequence          | e 01 * IMG_6059.jpg                                                                                              | > 10000            | 00,00,16,0                                                                                                    |                                   |                                     |                         |
| video Errects                             |                                                                                                    | A IMG_005          | 9.0pg                                                                                                    |                                   |                                     |                         |
| ▼ px gg ⊨ Motion                          |                                                                                                    |                    |                                                                                                    | k                                 |                                     | 2                       |
| N Fosicila                                |                                                                                                    |                    |                                                                                                    | Statistics.                       |                                     |                         |
| <ul> <li>State</li> <li>State</li> </ul>  |                                                                                                    | -<br>0             |                                                                                                    |                                   |                                     |                         |
|                                           | d Uniform Scolo                                                                                                  | -<br>0             |                                                                                                    |                                   |                                     |                         |
| ► Ô Rotation                              | 0.0                                                                                                    | -<br>1             |                                                                                                    |                                   |                                     | States.                 |
| S Anchor Point                            |                                                                                                    | ମ                  |                                                                                                    |                                   |                                     |                         |
| <ul> <li>ð Anti-flicker Filter</li> </ul> |                                                                                                    |                    |                                                                                                    |                                   |                                     |                         |
|                                           |                                                                                                    |                    |                                                                                                    | and some of                       | A Contraction of the section of the | 12 12                   |
|                                           |                                                                                                    |                    |                                                                                                    |                                   | Contraction Contraction             | No. of Concession, Name |
|                                           |                                                                                                    |                    |                                                                                                    |                                   |                                     |                         |
|                                           |                                                                                                    |                    | (an a line)                                                                                                    | MERCEL NAME AND                   |                                     |                         |
|                                           |                                                                                                    |                    | 00;00;                                                                                                    | 00;00 Fit 👻                       |                                     | 1/2 • • 00;00;19;06     |
|                                           |                                                                                                    |                    | . Minister                                                                                                    |                                   |                                     |                         |
|                                           |                                                                                                    |                    |                                                                                                    |                                   |                                     |                         |
|                                           |                                                                                                    |                    | では                                                                                                    | • { }                             | {+ 4 ▶  ▶ +} si∺s si∺s 10           | a +                     |
| Project: Untitled = Media Browse          |                                                                                                    | >> × Sequence 01 ≡ |                                                                                                    |                                   |                                     |                         |
| Untitled.prproj                           |                                                                                                    | ems                |                                                                                                    |                                   |                                     | 0                       |
|                                           | la la                                                                                                    | × c =              | • • • • • • • • • • • • • • • • • • •                                                                                                    | 00;00;32;00 00;00;48;00 00;01;04; |                                     | 2;08;04 00;02;24;0 .6   |
|                                           |                                                                                                    |                    |                                                                                                    |                                   |                                     | -12                     |
|                                           | and the second second second second second second second second second second second second second second second | 11:                |                                                                                                    |                                   |                                     | -18                     |
| The states                                | the as                                                                                                    | +7 6 V3 ⊜ <        | >                                                                                                    |                                   |                                     | -24                     |
| Martin Land                               |                                                                                                    | 6 √2 ₿             | 2 IMG_6059.jp                                                                                                    |                                   |                                     | -30                     |
|                                           |                                                                                                    | ↔  VI & VI ≥ <     |                                                                                                    |                                   |                                     | .76                     |
|                                           |                                                                                                    | 🔂 6 AL 🗈 N         |                                                                                                    |                                   |                                     |                         |
| Sequence 01 19;06                         | IMG_6029.jpg 19:06                                                                                               |                    |                                                                                                    |                                   |                                     |                         |
|                                           |                                                                                                    | * 5 A1 E1 N        | 4 5                                                                                                    |                                   |                                     | 48                      |
|                                           |                                                                                                    |                    | · ·                                                                                                    |                                   |                                     | -51                     |
| := • • •                                  |                                                                                                    |                    |                                                                                                    |                                   |                                     | 5 -5                    |
| (d)                                       |                                                                                                    |                    |                                                                                                    |                                   |                                     |                         |
|                                           |                                                                                                    |                    |                                                                                                    |                                   |                                     | 12-26                   |
|                                           | Pr Br                                                                                                    | PS Lr 📴            | 📥 🚔 😂 😒                                                                                                    |                                   |                                     | ▲ P # 1772017           |

 $File \rightarrow Export \rightarrow Media$ 

*Export settings: Format: H.264, Preset: HD 1080p 30,* to vše si pak můžete uložit jako svůj vlastní preset.

Poté už jen kliknete na *Export* a timelapse bude na světě.

# Mozaiky v PT Gui

Zpracováváme v PTGui (bezplatný SW podobný tomuto programu se nazývá Hugin), kde se vše dělá ručně, ale dá se použít i ICE (Image Compositor Editor), který pracuje automaticky (ovšem většinou složitější fotky složí špatně). Postup při zpracování různých druhů mozaik je stejný, pak se jen mění projekce.

#### Nezapomínejte často ukládat projekt! Ať nemusíte kdyžtak začínat úplně od začátku 😊

Nejprve nahrajeme obrazové soubory do PTGui (TIFF, RAW, JPGs...). Poté počkáme, až se všechny načtou a zmáčkneme tlačítko *Align images*. Program se pokusí snímky složit, ale většinou je složí špatně, proto je nutné přidat *Control points*.

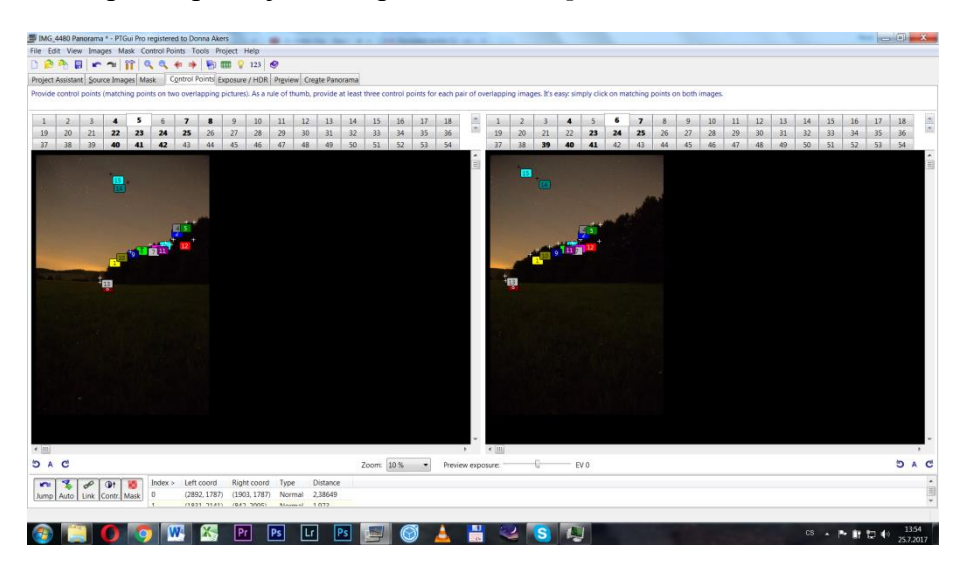

Nahoře na liště máte možnost si snímky zvětšit nebo naopak zmenšit. Musíte na vedlejších snímcích najít stejné body (hvězdy, stromy, etc...) a ukázat tak programu, jak se zorientovat. Tohle musíte provést u všech snímků (provádíme vždy u sousedních snímků vedle sebe, někdy je potřeba i u sousedních nad sebou...). Pokud máme hotovo u všech snímků, tak se vrátíme do *Project assistant* a zmáčkneme *Optimize*.

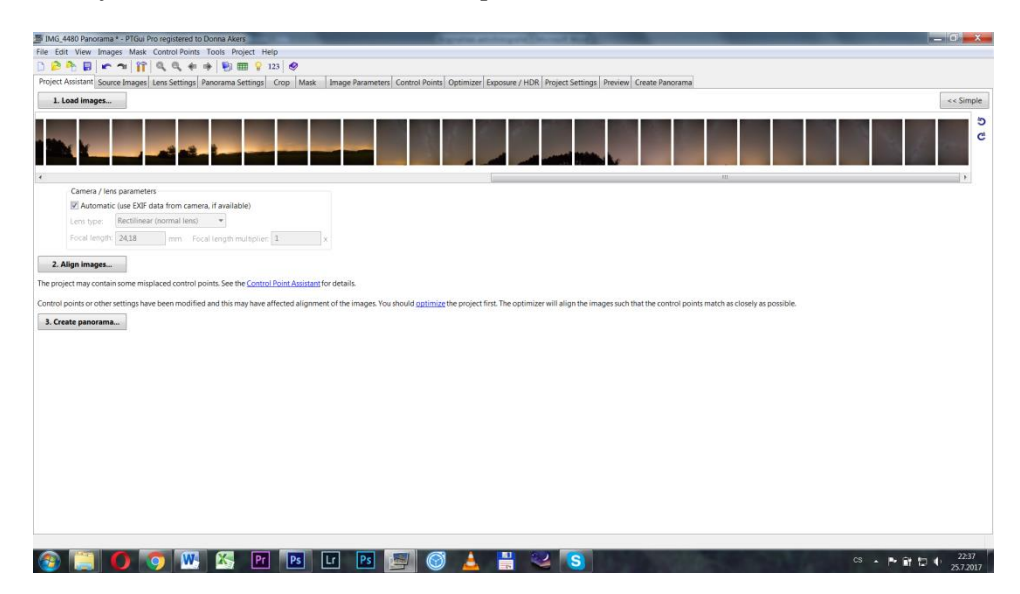

Program pak zkontroluje vaše body a vy se můžete vydat do *Panorama editor* (druhá ikonka PTGui), kde zkontrolujete vaši mozaiku. Většinou je problém se skládáním fotek, kde jsou lidi, proto lidi vždy berte jen z jednoho snímku. Vše se pak ještě dá upravit pomocí úpravy masek (prostě řeknete programu, kterou část snímku má použít a kterou ne).

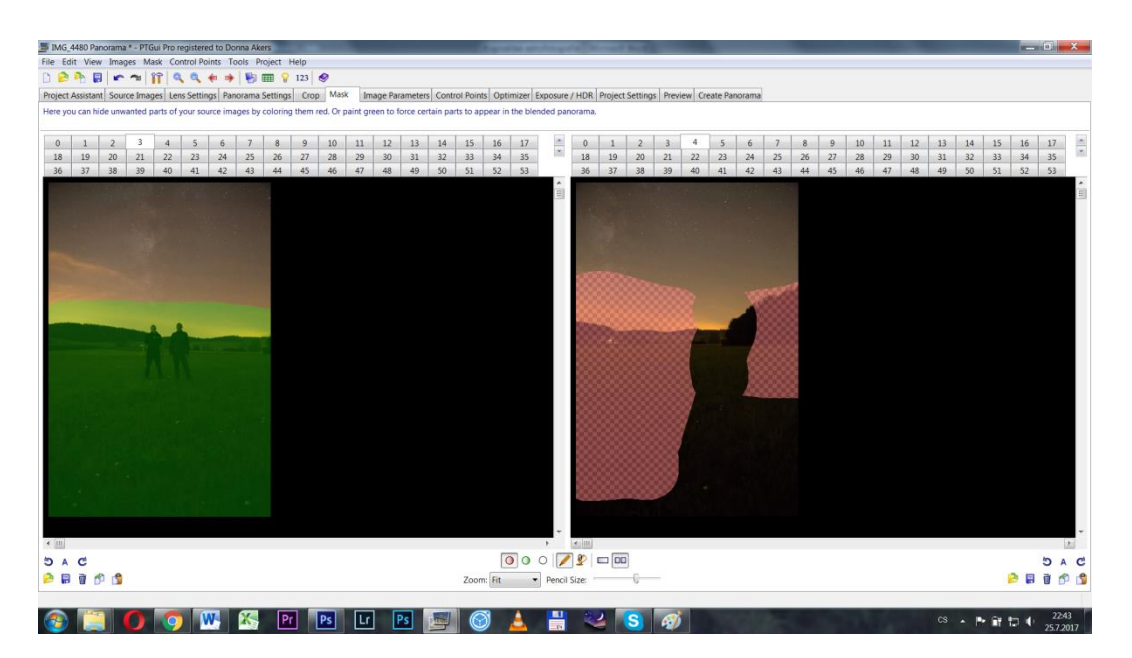

Zelenou jsou označeny oblasti, které má program použít a červenou naopak oblasti, které nesmí použít. Pak je ještě důležité vydat se do oblasti, která se ukrývá pod ikonou *Exposure/HDR*, kde musíme kliknutím na *Optimize now* odstranit vinětaci objektivu (klikneme na to víckrát, než se křivka ustálí).

| MG_4480 Panorama * - PTGui Pro registered to Donna Akers                                           | And the state of the set and the set of the set of the | — 0' <del>- x</del>             |
|----------------------------------------------------------------------------------------------------|----------------------------------------------------------------------------------------------------|---------------------------------|
| File Edit View Images Mask Control Points Tools Project Help                                       |                                                                                                    |                                 |
| D 🔗 🌺 🖬 🖝 🖜 👔 🔍 🍕 🔃 🚸 🎒 🎟 💡 123 🦃                                                                  |                                                                                                    |                                 |
| Project Assistant Source Images Lens Settings Panorama Settings Crop Mask Image P                  | arameters Control Points Optimizer Exposure / HDR Project Settings Preview Create Panorama                                                                                                    |                                 |
| 1. Load images                                                                                     |                                                                                                    | << Simple                       |
|                                                                                                    |                                                                                                    | 5 U S S S S S S S S             |
| Comara (lear parameters                                                                            |                                                                                                    | 2                               |
| Carriera y leis parameters                                                                         |                                                                                                    |                                 |
| Automatic (use EXIP data from camera, if available)                                                |                                                                                                    |                                 |
| Lens type: Rectilinear (normal lens)                                                               |                                                                                                    |                                 |
| Focal length: 24,18 mm Focal length multiplier: 1 x                                                |                                                                                                    |                                 |
|                                                                                                    |                                                                                                    |                                 |
| 2. Align images                                                                                    |                                                                                                    |                                 |
| The project may contain some misplaced control points. See the Control Point Assistant for details |                                                                                                    |                                 |
| The project may contain some maphiced control points see one control roll restriction of details.  |                                                                                                    |                                 |
| Control points or other settings have been modified and this may have affected alignment of the in | nages. You should optimize the project first. The optimizer will align the images such that the control points match as close                                                                                                    | Hy as possible.                 |
| 3 Create paperama                                                                                  |                                                                                                    |                                 |
| 5. Create partorana                                                                                |                                                                                                    |                                 |
|                                                                                                    |                                                                                                    |                                 |
|                                                                                                    |                                                                                                    |                                 |
|                                                                                                    |                                                                                                    |                                 |
|                                                                                                    |                                                                                                    |                                 |
|                                                                                                    |                                                                                                    |                                 |
|                                                                                                    |                                                                                                    |                                 |
|                                                                                                    |                                                                                                    |                                 |
|                                                                                                    |                                                                                                    |                                 |
|                                                                                                    |                                                                                                    |                                 |
|                                                                                                    |                                                                                                    |                                 |
|                                                                                                    |                                                                                                    |                                 |
|                                                                                                    |                                                                                                    |                                 |
|                                                                                                    |                                                                                                    |                                 |
|                                                                                                    |                                                                                                    |                                 |
|                                                                                                    |                                                                                                    |                                 |
|                                                                                                    |                                                                                                    |                                 |
|                                                                                                    |                                                                                                    |                                 |
| 🚳 🛄 🚺 🥥 🖤 🖄 Pr 🖪 Lr 🛛                                                                              | 🖪 📴 🎯 📥 🕌 🐸 🕓                                                                                                    | CS • P III 1 • 2237<br>257,2017 |

V *Panorama editor* můžeme volit různé projekce, kontrolovat překryvy snímků a spoustu dalších věcí. Pokud chceme *little planet* nebo *díru do oblohy*, tak dáme *stereografickou projekci* a pomocí posouvání jezdců a mozaiky docílíme chtěného výsledku. **Pokud chceme na FB nahrávat 360° fotku jako ve Street view, tak musíme zvolit** <u>sférickou projekci</u>.

| 🗐 Panorama Editor                                   | to have the second second second second second second second second second second second second second second s | Name and Address of the Owner, where the Owner, where the | and some division in which the         | of the local division in the local division in the local divisione | and the second second second second second second second second second second second second second second second                                                                                                    |           |
|-----------------------------------------------------|----------------------------------------------------------------------------------------------------|----------------------------------------------------------------------------------------------------|----------------------------------------|----------------------------------------------------------------------------------------------------|----------------------------------------------------------------------------------------------------|-----------|
| Mode Edit Projection Tools Help                     | Pastilians                                                                                                    | 041-011-0                                                                                                    |                                        |                                                                                                    |                                                                                                    |           |
| 覧 🖹 🔂 🕂 🔛 🔶 🕂 123 🔳 🗍 🍛 🗍                           | Rectilinear<br>Odiodrical                                                                                       | Ctrl+Alt+K<br>Ctrl+Alt+C                                                                                                    |                                        |                                                                                                    |                                                                                                    |           |
| Edit Panorama                                       | Equirectangular                                                                                                 | Ctrl+Alt+E                                                                                                    |                                        |                                                                                                    |                                                                                                    |           |
|                                                     | Circular                                                                                                    |                                                                                                    |                                        |                                                                                                    |                                                                                                    |           |
|                                                     | Fullframe                                                                                                    | 10.00                                                                                                    |                                        |                                                                                                    |                                                                                                    |           |
|                                                     | Stereographic                                                                                                   |                                                                                                    |                                        |                                                                                                    |                                                                                                    |           |
|                                                     | Stereographic Down                                                                                              |                                                                                                    |                                        |                                                                                                    |                                                                                                    |           |
|                                                     | Mercator                                                                                                    |                                                                                                    |                                        |                                                                                                    |                                                                                                    |           |
|                                                     | Transverse Equirectangular                                                                                      | 3                                                                                                    | 8                                      |                                                                                                    |                                                                                                    |           |
|                                                     | Transverse Cylindrical                                                                                          | Constant of the second                                                                                                    | 39                                     |                                                                                                    | and the second second                                                                                                    |           |
|                                                     | Transverse Mercator                                                                                             |                                                                                                    |                                        |                                                                                                    |                                                                                                    |           |
|                                                     | Transverse Vedutismo                                                                                            | A Vertex                                                                                                    |                                        |                                                                                                    | No. of Control of Control of Cont |           |
|                                                     | Spherical: 360 x 180 Equirectangular                                                                            | Ctrl+Shift+H                                                                                                    | 22                                     |                                                                                                    |                                                                                                    |           |
|                                                     | Little Planet: 300 degree Stereographic                                                                         |                                                                                                    |                                        |                                                                                                    |                                                                                                    |           |
|                                                     |                                                                                                    | 1                                                                                                    | 4 5 24                                 |                                                                                                    | Contraction of the                                                                                                    |           |
|                                                     |                                                                                                    | And the state of the                                                                                                    | 6                                      | 42                                                                                                    |                                                                                                    |           |
|                                                     |                                                                                                    | State And                                                                                                    |                                        |                                                                                                    |                                                                                                    |           |
|                                                     | 10                                                                                                    | 33 16                                                                                                    | 8 8 8                                  |                                                                                                    |                                                                                                    |           |
|                                                     | 43                                                                                                    | 15                                                                                                    | 26                                     |                                                                                                    |                                                                                                    |           |
|                                                     |                                                                                                    | 32                                                                                                    |                                        |                                                                                                    |                                                                                                    |           |
|                                                     |                                                                                                    |                                                                                                    |                                        |                                                                                                    |                                                                                                    |           |
|                                                     | 48                                                                                                    | 31 13                                                                                                    | m m ·································· | 43                                                                                                    |                                                                                                    |           |
|                                                     |                                                                                                    |                                                                                                    | and the                                |                                                                                                    |                                                                                                    |           |
|                                                     |                                                                                                    |                                                                                                    | 28                                     |                                                                                                    |                                                                                                    |           |
|                                                     |                                                                                                    |                                                                                                    | 29                                     |                                                                                                    | A CONTRACTOR OF THE                                                                                                    |           |
|                                                     | and the second second                                                                                           | (A)                                                                                                    |                                        |                                                                                                    |                                                                                                    |           |
|                                                     |                                                                                                    | ~                                                                                                    |                                        |                                                                                                    |                                                                                                    |           |
|                                                     |                                                                                                    |                                                                                                    | 44                                     |                                                                                                    | and the second                                                                                                    |           |
|                                                     |                                                                                                    |                                                                                                    |                                        |                                                                                                    |                                                                                                    |           |
|                                                     |                                                                                                    | -                                                                                                    |                                        |                                                                                                    | and the second second s |           |
|                                                     |                                                                                                    | 40                                                                                                    |                                        |                                                                                                    |                                                                                                    |           |
|                                                     | a stranger and the second second second second second second second second second second second second second s |                                                                                                    |                                        |                                                                                                    | 1                                                                                                    |           |
|                                                     |                                                                                                    |                                                                                                    | 9                                      |                                                                                                    |                                                                                                    |           |
| Projection settings >>                              |                                                                                                    |                                                                                                    |                                        |                                                                                                    |                                                                                                    |           |
|                                                     |                                                                                                    |                                                                                                    |                                        |                                                                                                    |                                                                                                    | £         |
| 315° x 300° Stereographic Down - Move panorama with | left mouse button, rotate with right button                                                                     |                                                                                                    |                                        |                                                                                                    |                                                                                                    |           |
|                                                     |                                                                                                    |                                                                                                    | <b>III</b> (2) (3)                     | 11 A                                                                                                    |                                                                                                    | 22.47     |
|                                                     |                                                                                                    |                                                                                                    |                                        | 2                                                                                                    |                                                                                                    | 25.7.2017 |

Pokud jsme se vším spokojeni, tak se vrátíme do *Project assistant a klikneme* na *Create panorama*.

| MG_4480 Panora        | ma * - PTGui Pro registered to Donna Akers                                                                                                    |             | _ 0 <b>_ x</b>    |
|-----------------------|----------------------------------------------------------------------------------------------------|-------------|-------------------|
| File Edit View In     | nages Mask Control Points Tools Project Help                                                                                                    |             |                   |
| D 🔗 🏊 関               | 🗠 🛥 👔 🔍 🧠 🚸 🦻 🎟 💡 123 🔗                                                                                                    |             |                   |
| Project Assistant S   | ource Images Lens Settings Banorama Settings Ctop Mask Image Parameters Control Points Optimizer Exposure / HDR Project Settings Preview Create Panorama                                    |             |                   |
| The stitcher will nov | v build the panorama for you. PTGui can create a layered panorama (where each source image is converted into a separate layer in the output file), or blend the result into a single image. |             |                   |
|                       |                                                                                                    |             |                   |
| Width:                | 14781 pixels 🗹 Link width and height                                                                                                    |             |                   |
| Height:               | 10973 pixels Set optimum size                                                                                                    |             |                   |
| File format:          | TFF (tif)    Settings: 16 bits no compression                                                                                                    |             |                   |
| Layers:               | Blended panorama only                                                                                                    |             |                   |
| Output file:          | F/Expa 2017/Airglow RAW/Tiffs/JMG_4480 Panoramaequi.tif                                                                                                    | Use default | Browse View &     |
|                       |                                                                                                    |             |                   |
| Create Panoram        | Save and send to Batch Stitcher                                                                                                    |             |                   |
| Advanced              |                                                                                                    |             |                   |
| Include images        |                                                                                                    |             |                   |
| Fictore images        | Soton using: Product teachers                                                                                                    |             |                   |
| Image 0               | Production and the same transform                                                                                                    |             |                   |
| Image 1               | siena using: Prisui •                                                                                                    |             |                   |
| Image 2               | E Feather: sharp U soft                                                                                                    |             |                   |
| Image 3               | Interpolator: Default                                                                                                    |             |                   |
| Image 4 🗵             | Output resolution: 300 ppi                                                                                                    |             |                   |
| Image 5 R             |                                                                                                    |             |                   |
| Image 7               |                                                                                                    |             |                   |
| Image 8               |                                                                                                    |             |                   |
| Image 9               |                                                                                                    |             |                   |
| Image 10              |                                                                                                    |             |                   |
| Image 11              |                                                                                                    |             |                   |
| Image 12              |                                                                                                    |             |                   |
| Image 13              |                                                                                                    |             |                   |
| Image 14              |                                                                                                    |             |                   |
| Image 15              |                                                                                                    |             |                   |
| Image 16              | -                                                                                                    |             |                   |
| Remove exclude        | 1 images                                                                                                    |             |                   |
|                       |                                                                                                    |             |                   |
|                       |                                                                                                    |             |                   |
| (2)                   | 👩 👩 🚾 🥵 🖻 🖻 U 🖻 📟 🎯 🛓 💾 😂 🖪 🛷                                                                                                    |             | ▲ P• m t□ 0 22:50 |
|                       |                                                                                                    |             | 25.7.2017         |

Zde si můžeme nastavit výsledné rozlišení a formát. Pokud s mozaikou budeme ještě pracovat, tak ukládáme do formátu TIFF, bez komprese a s 16 bitovou hloubkou.

# Mozaiky v Hugin (freeware)

Hugin je freeware a je to tedy náhrada za PTGui, které je bohužel zpoplatněno. Další náhradou může být Image Compositor Editor (ICE), který však z větší části pracuje automaticky a není tak úplně vhodný pro zpracování nočních mozaik, avšak spusta lidí si jej nemůže vynachválit.

Nejprve tedy dáme *Load images* a nahrajeme naše připravené snímky ve formátu TIFF. Poté klikneme na tlačítko *Align*. Abychom mohli dále lépe a s klidem pracovat, tak uložíme projekt, tedy dáme *File – Save as*.

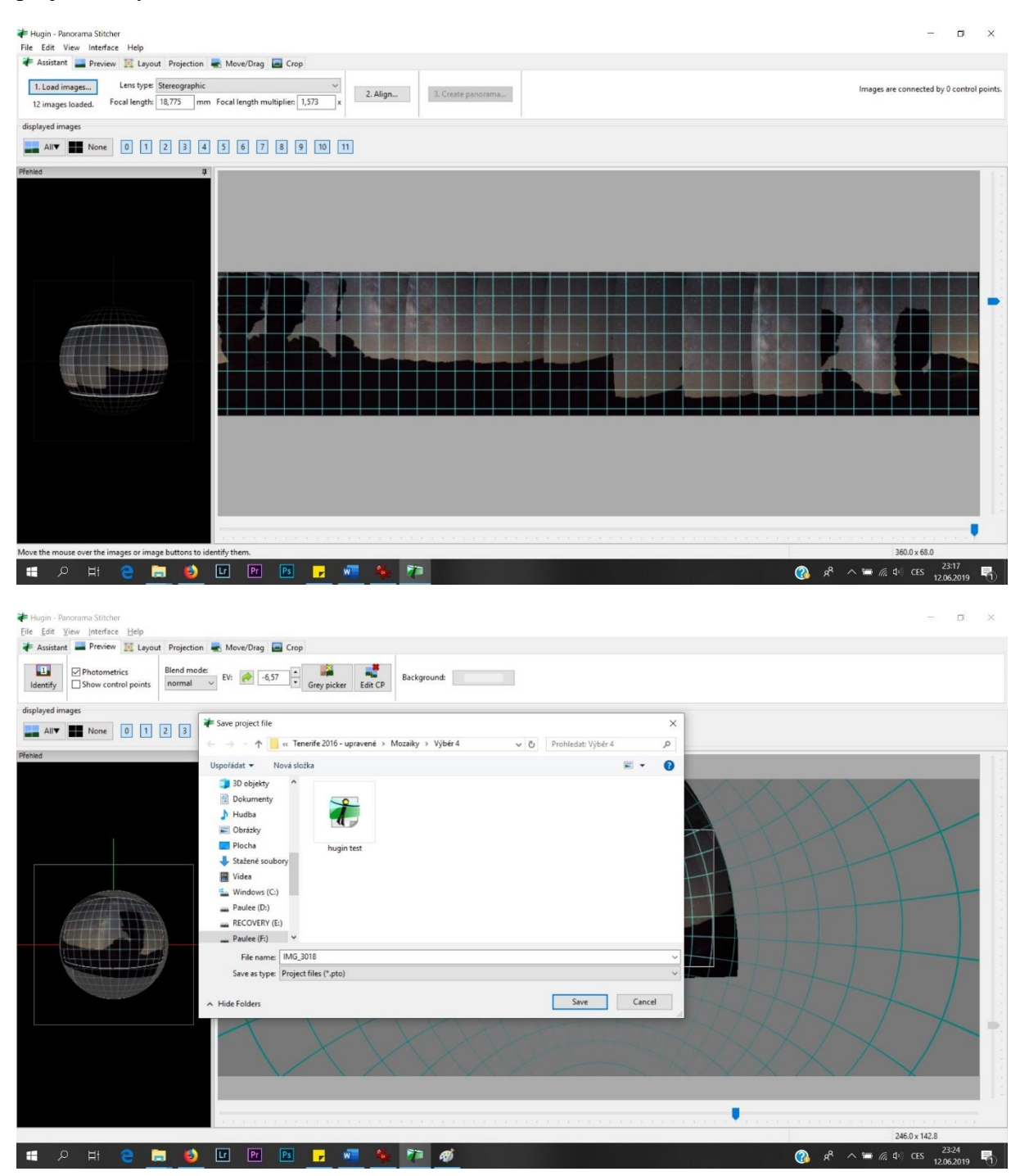

Práce je hodně podobná jako s PTGui, tudíž poté dáme *Align* a poté je potřeba zkontrolovat *Control Points*, aby každá sousední dvojice měla dostatek společných bodů. Program přímo sám napíše, které dvojice či skupiny snímků se mu nepodařilo spojit, proto je potřeba dát *View a Panorama Editor*, kde je možnost přímo naklikat *Control Points*. Při hledání kontrolních bodů stačí kliknout v blízkosti bodu, který chceme označit, poté stačí vybrané místo přetáhnout levým tlačítkem na požadovaný bod. Následně ten stejný bod označíme na sousedním snímku (pokud se již program chytá, tak označuje sousední body sám). Při práci s konstrolními body si můžeme snímky zvětšovat podle potřeby (v pravé části obrazovky je tlačítko *Zoom*. Důležité je, aby sousední snímky měli společné body a aby se nějak chytaly na sebe sousední řady snímků. Po přidání všech potřebných kontrolních bodů provedeme optimalizaci pomocí zkratky *CTRL* + *T*. Nezapomínáme postupně ukládat projekt kvůli ztrátě dat.

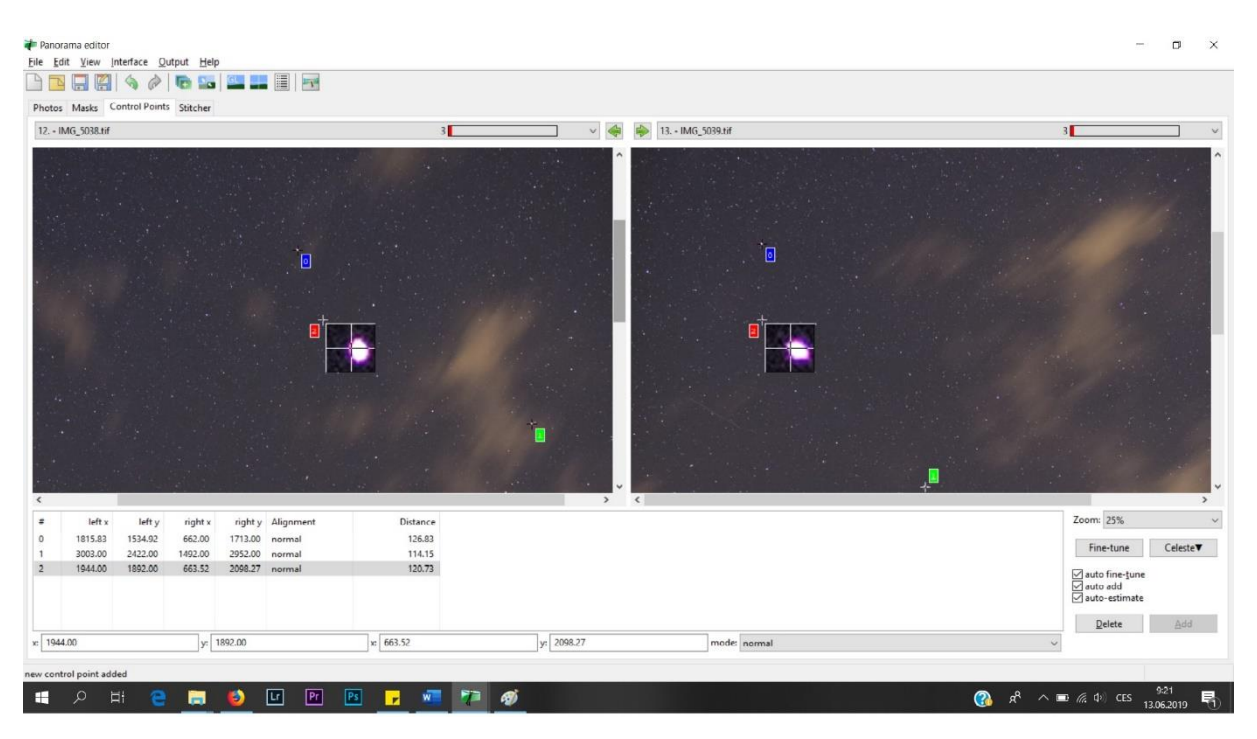

Ještě pro upřesnění: hugin pracuje se dvěma ikonami – Fast panorama preview a Panorama stitcher. V prvním jmenovaném je *Assistant*, kterým vše ovládáte, je tam *Preview, Projection* (kde volíme požadovanou projekci...**pro 360° fotografii musíme zvolit sférickou projekci**), *Move&Drag* (zde můžete rotovat mozaikou a měnit zakřivení) a poslední je nástroj *Crop*, který slouží pro ořezání panoramatu již před exportem. Bylo by zbytečné exportovat velký soubor, kde jsou prázdná místa.

V *Panorama Stitcher* je ještě tlačítko *Masks*, což je velmi užitečný nástroj. Představte si situaci, že na noční mozaice máte i nějaké osoby a chcete je tam mít, tak půjdete do nástroje *Masks*, poté kliknete na snímek, na němž se nachází objekt, který chcete mít stoprocentně na snímku, tak dáte *Add new mask* a budete klikat do znímku, čímž vytvoříte mnohoúhelník kolem daného objektu. Tento mnohoúhelník potvrdíte dvojklikem. Poté jen vyberete, zda tato oblast má být odebrána ze snímku nebo naopak tam má být zařazena. To uděláte tak, že v kolonce *Mask type* zvolíte buď *Include region* nebo *Exclude region*.

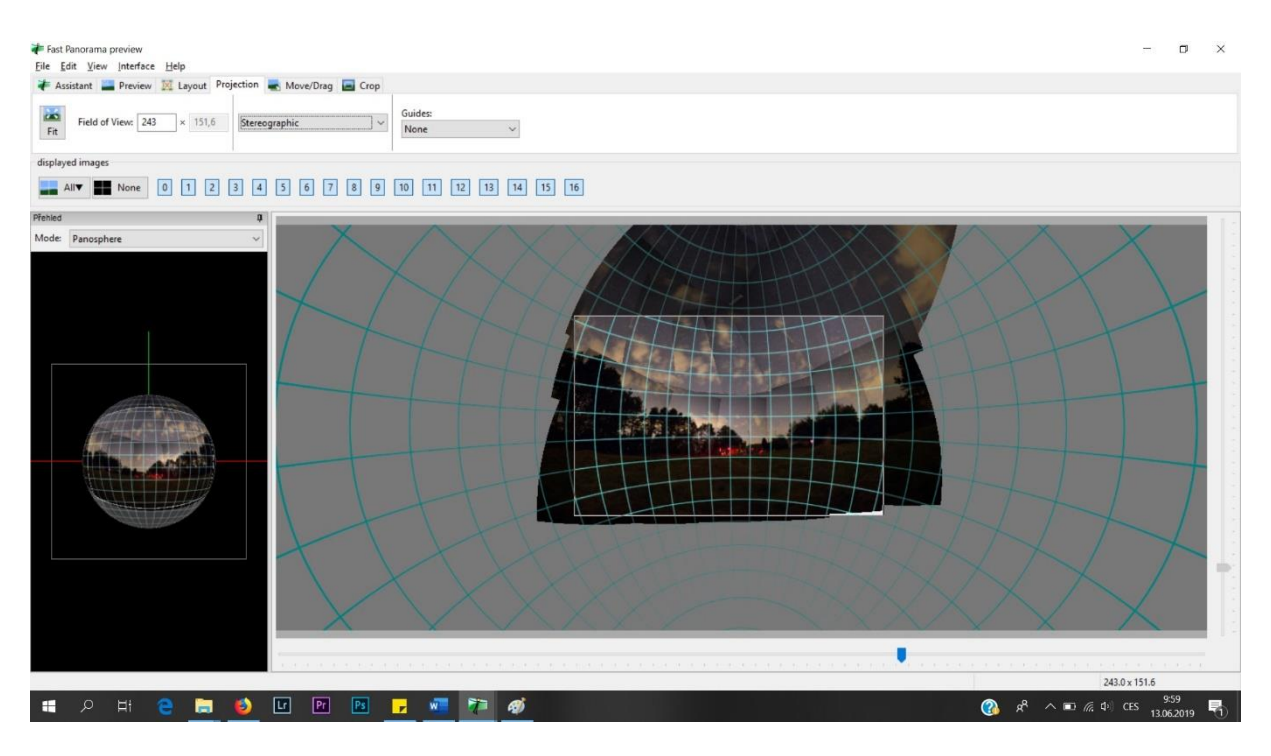

V mém testovacím panoramatu jsem zvolil Stereografickou projekci.

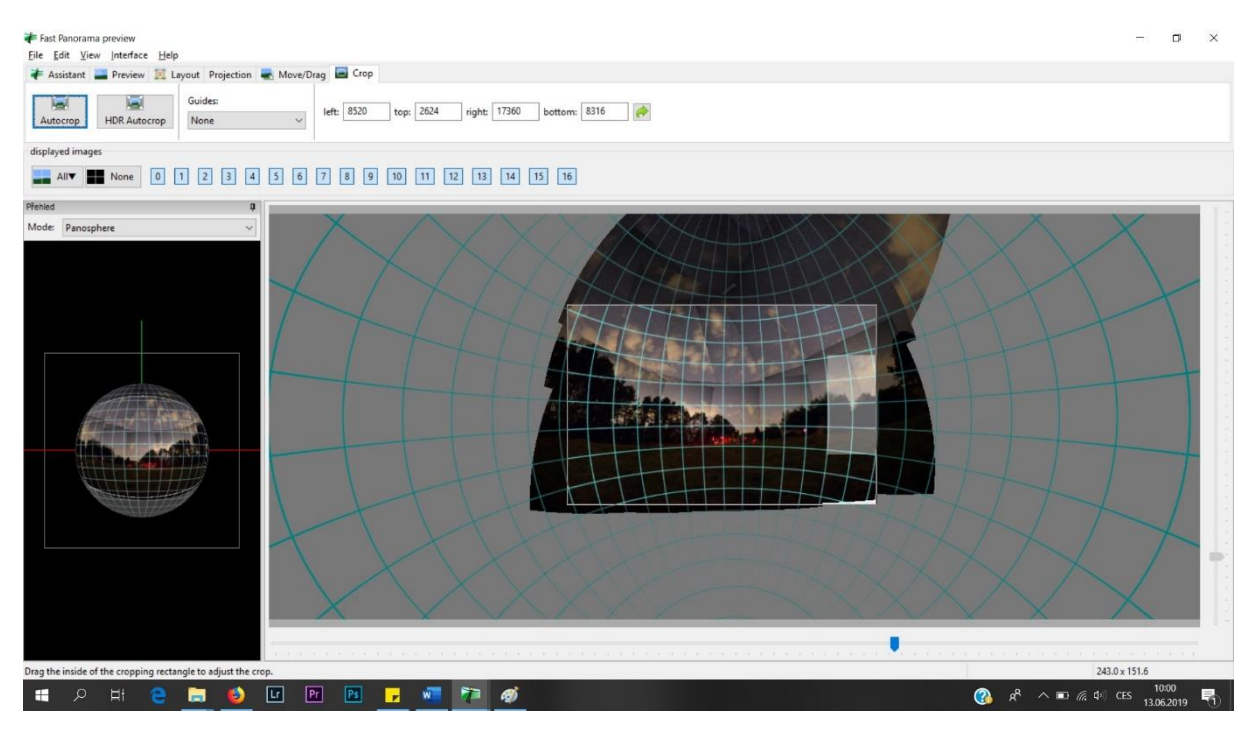

Ukázka ořezání snímku. Ořezáváme tahem za okrajové části snímku (vždy se nám tam rozsvítí šedý obdelník, za který stačí táhnout myší).

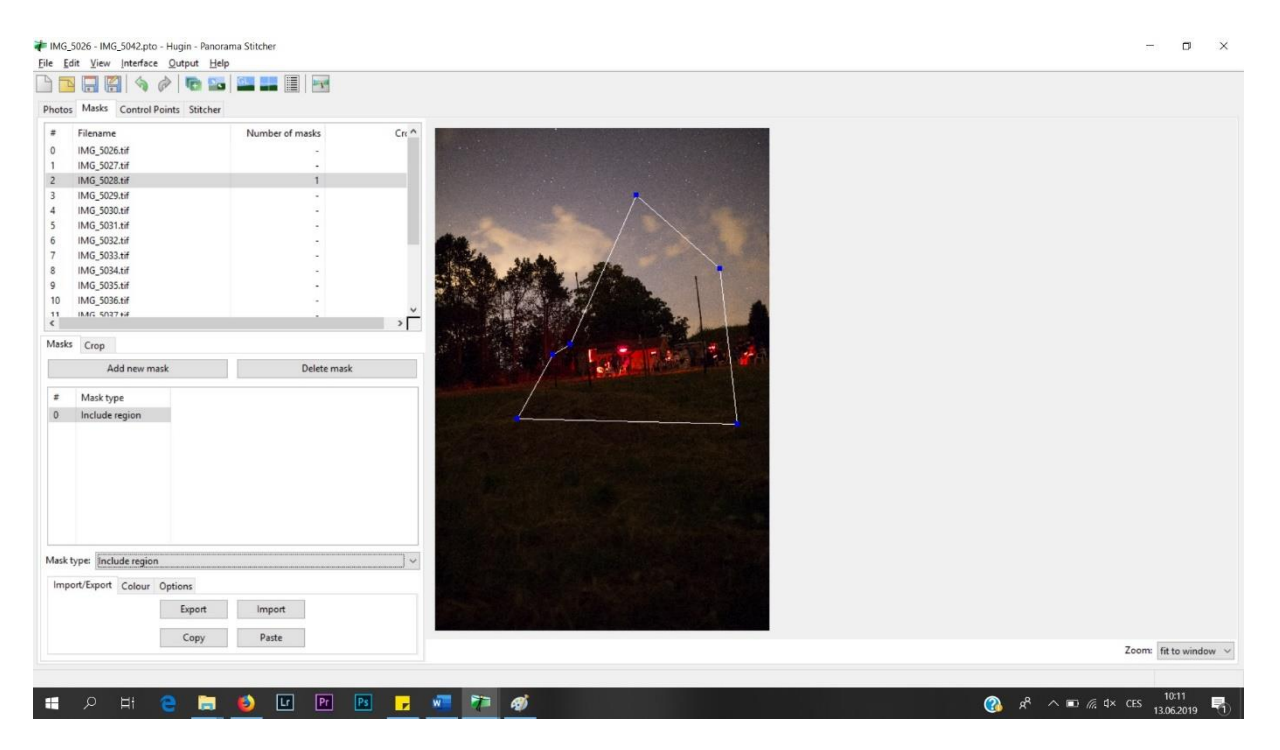

Ukázka práce s maskami.

V poslední části se již vrátíme do *Fast panorama preview*, klikneme na *Assistant*, a poté na tlačítko *Create panorama*. Zde si můžeme přímo měnit velikost výsledné mozaiky, avšak pro naše potřeby ještě necháváme v plné velikosti. Mozaiku vyvoláváme do formátu TIFF a volíme bezkompresní variantu, aby se nám uchovalo co nejvíce informací pro zpracování v Adobe Photoshop. V poslední řadě volíme možnost *Exposure corrected, low dynamic range*. Tento program umí také zpracovat HDR panorama, ale takový návod teprve budu sepisovat.

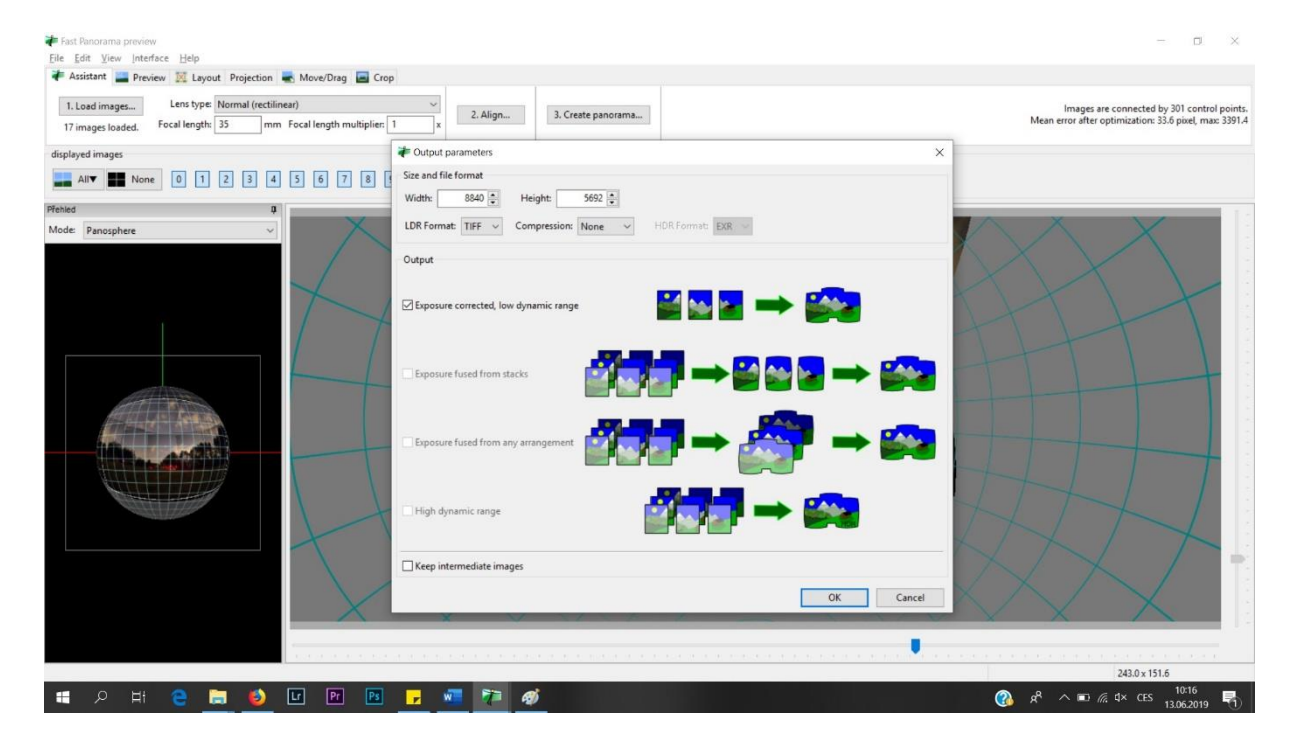

# Postprocessing pomocí Adobe Photoshop

Otevřeme si obrazový soubor v Adobe Photoshop. Nejprve ořízneme fotku tak, aby tam nebyla žádná bílá místa.

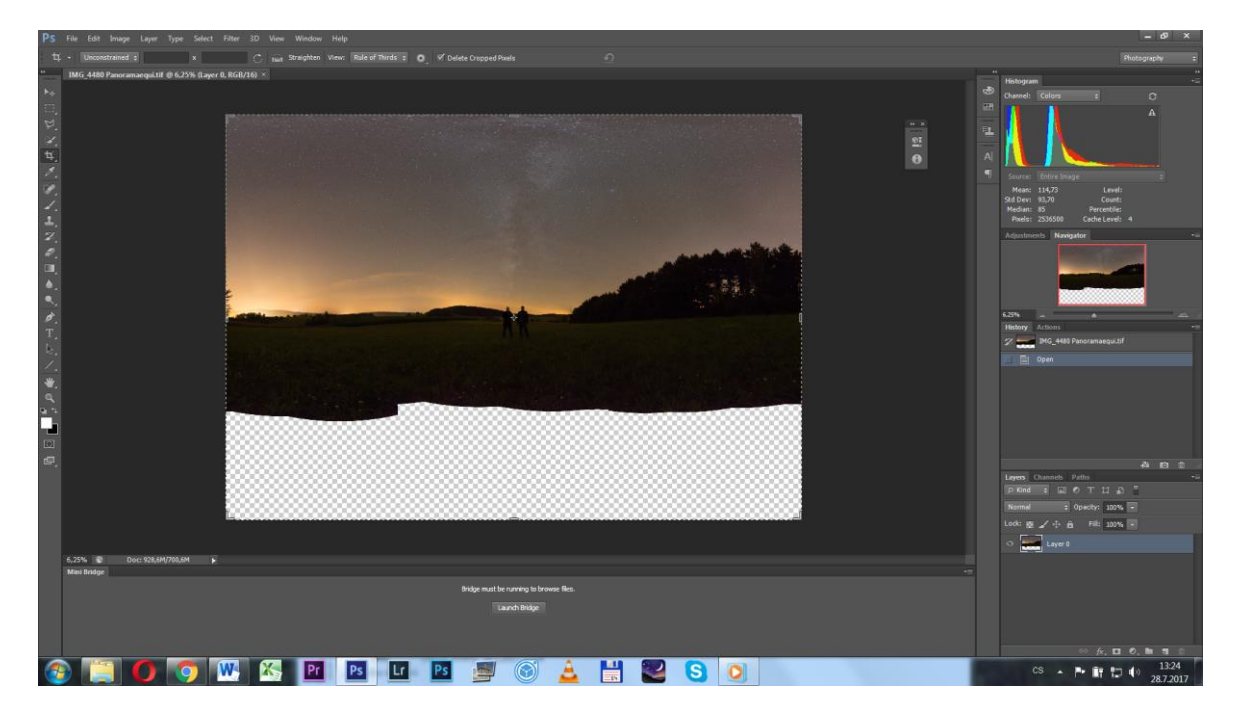

Na snímku vidíte mozaiku ještě před ořezáním. Ořezáváme tím, že zmáčkneme klávesu C (crop) a můžeme ořezat.

Adobe Photoshop si můžete upravit jak chcete (dobré je ale mít tam histogram, náhled, historii akcí, etc.)

Vpravo dole najdete malé ikonky různých funkcí – kliknete na to kolečko a dáte *Curves* nebo si do lišty prostě přidáte *Adjustments* a budete mít všechno po ruce.

V křivkách se vám zobrazí histogram, který vám řekne, kde jsou na snímku informace (od těch nejtmavších oblastí po nejsvětlejší)...jeden peak je popředí a ten druhý je obloha, takže zvýšíte trochu jas oblohy. Dobré je také kontrolovat barevné peaky, jestli nemáme nějak rozhozené barvy.

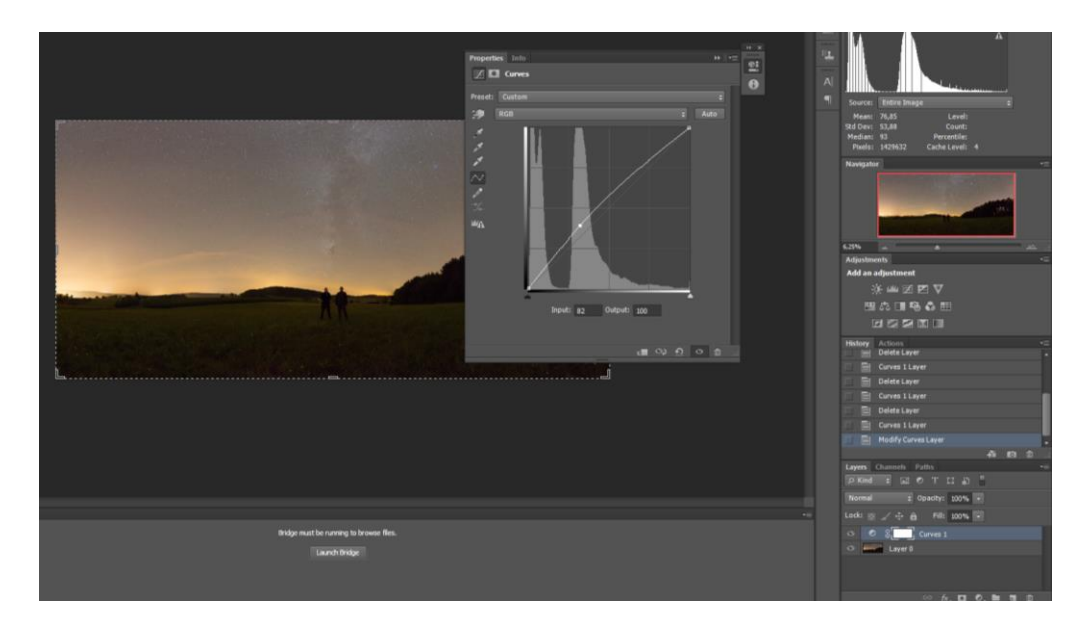

Poté si vezmeme *Lasso tool (L)* a nastavíme pravým tlačítkem *polygonal lasso* a označíme si tak oblohu. Poté dáme *shift+F6* a nastavíme tak prolnutí na asi 500 px.

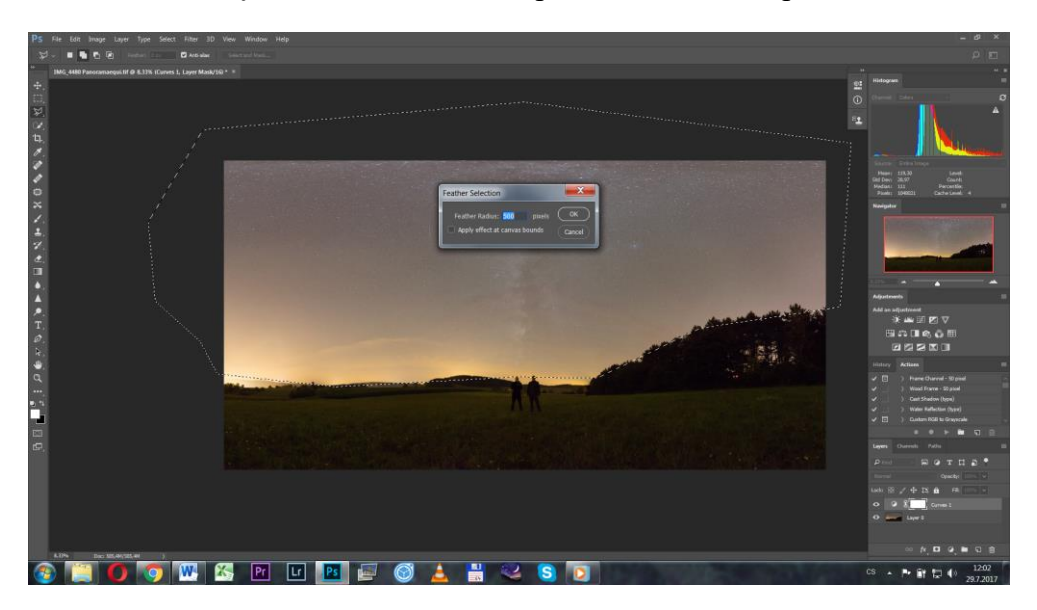

Poté klikneme na *Curves* a táhneme černým jezdcem doprava, abychom zvýšili kontrast oblohy. Ale nesmíme to přehnat, protože částečně tak ztrácíme informace.

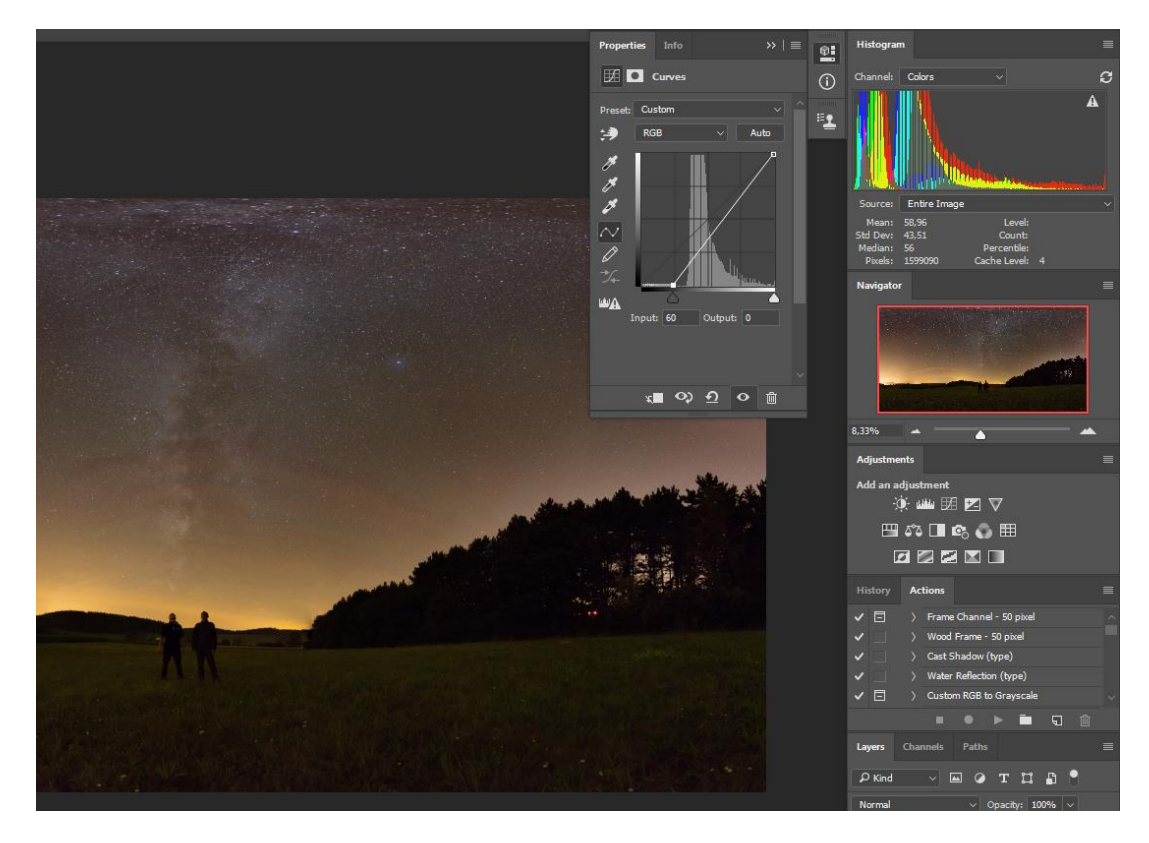

Poté krok zopakujeme, akorát oblohu zase trochu vytáhneme.

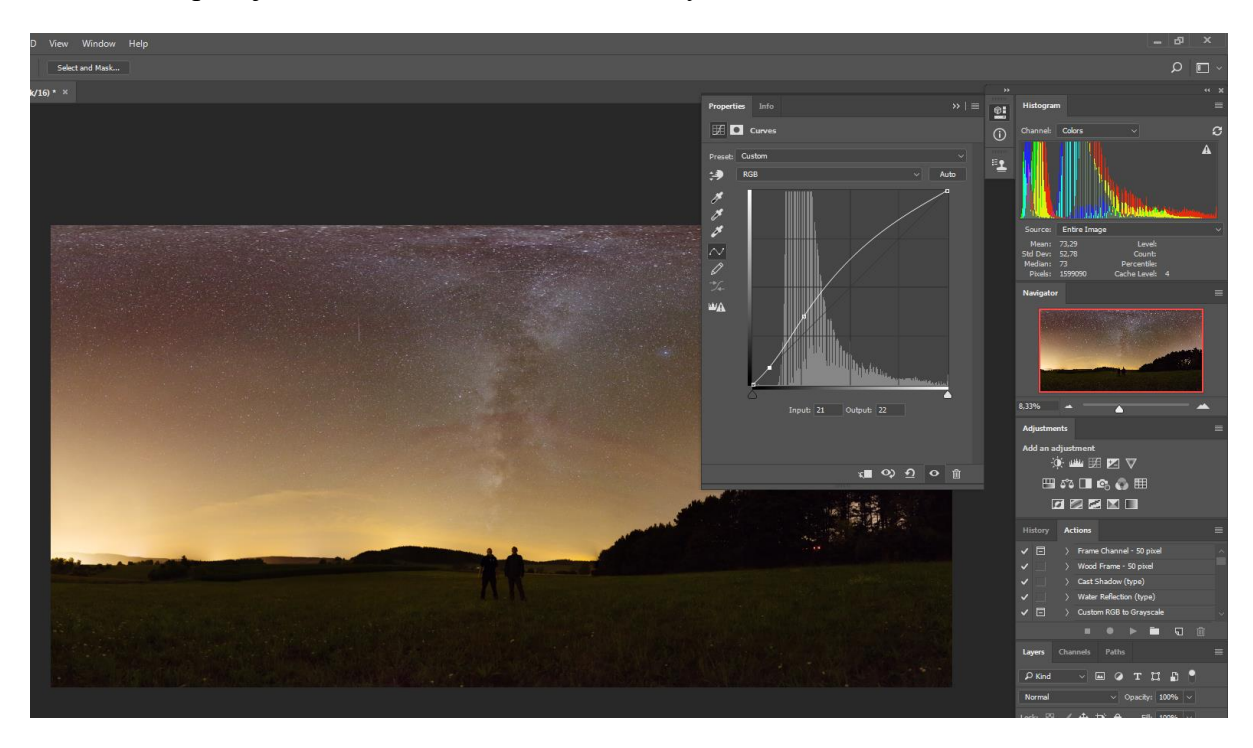

Po několika úpravách je dobré vždy vytvořit novou obrazovou vrstvu pomocí kláves *CTRL+SHIFT+ALT+E*, která sloučí všechny úpravy dohromady.

Opět pomocí polygonálního lasa a funkce prolnutí budeme označovat...tentokrát ale označíme oblast, která je přesvícena světelným znečištěním.

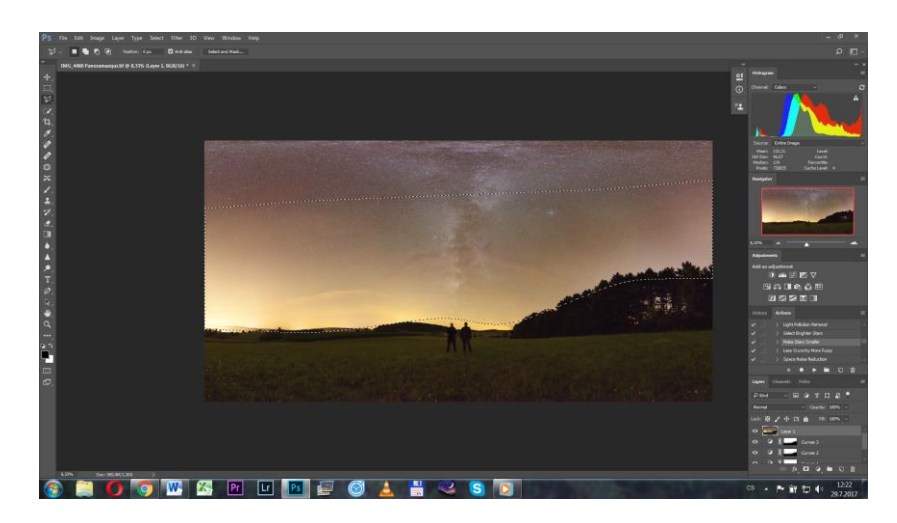

Akci opakujeme několikrát na různých místech, dokud nejsme spokojeni s výsledkem. Poté opět vytvoříme novou obrazovou vrstvu.

Poté provedeme první vyrovnání barev pomocí křivek. Kde místo kanálu RBG můžeme nastavovat kanály, se kterými chceme hýbat.

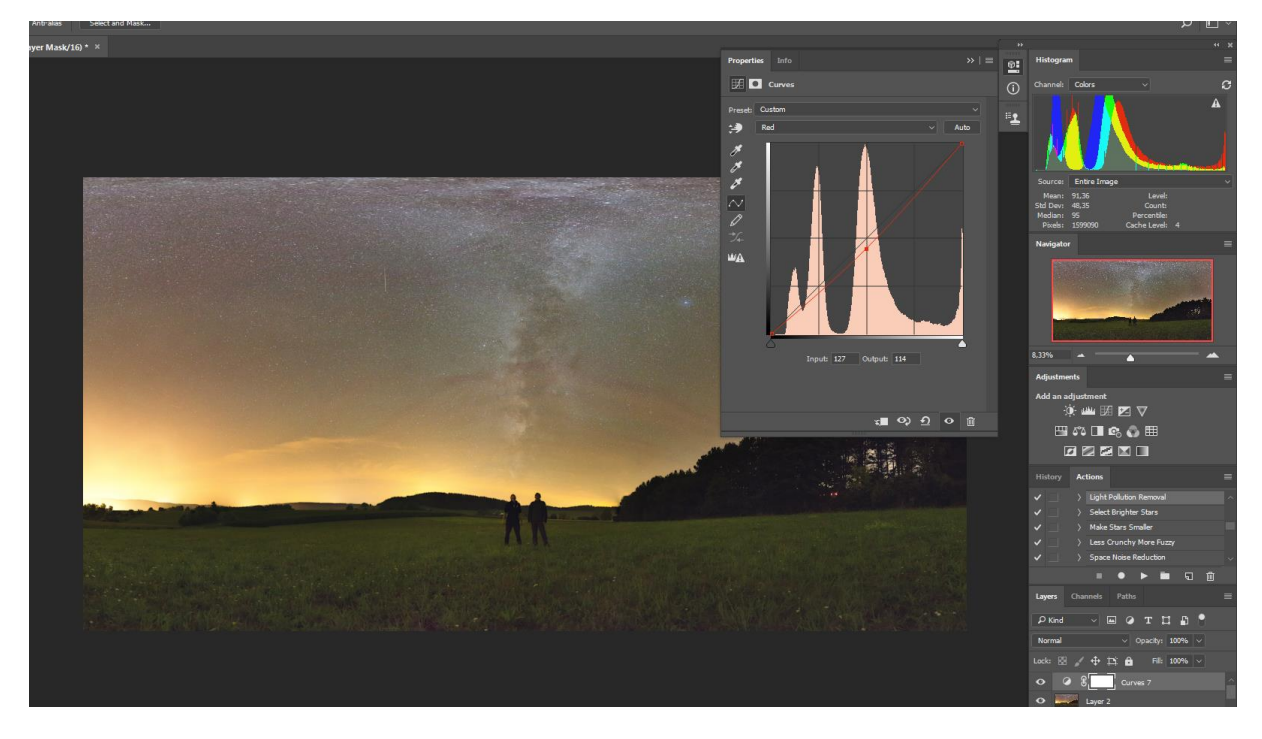

Na snímku šlo vidět, že převládá červená, proto jsem ji ubral. Dále ale lze zjistit informace o kanálech v histogramu, kde u různých kanálů sledujeme hodnoty mediánů.

Nyní můžeme trochu zvýšit saturaci barev, aby nějaké objekty a jevy vylezly. Zrovna na mém snímku z EXPA 17 lze vidět silné airglow.

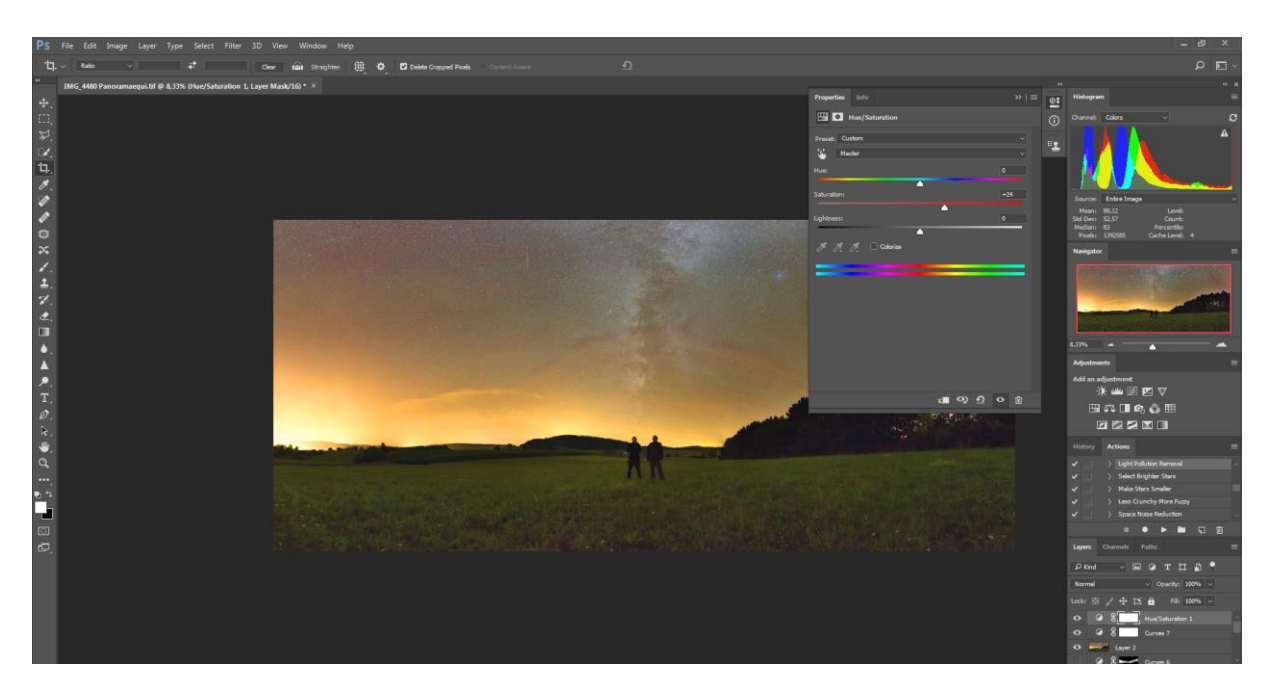

Poté vytvoříme finální vrstvu a můžeme uložit. Pokud budeme chtít s mozaikou dále pracovat, tak ukládáme do PSD nebo PSB, pokud ne, tak můžeme jpg.

#### Zpracování 360° projekce

Pro to, aby Facebook nebo nějaká jiná stránka dokázala naši 360kovou fotku zpracovat tak, aby bylo možné prohlížet tu fotku jako ve virtuální realitě, tak je potřeba trochu zasáhnout do podrobností výsledného snímku.

Poměr u rozlišení fotky musí být 2:1 (př. 10 000px x 5000px). Zbytek nevyplněného snímku se začerní. Uložit a u vlastností .jpg souboru v kolonce model foťáku napsat Ricoh Theta S a u výrobce napsat Ricoh.